## 云计算与虚拟化技术

## 第11章: Data Center Management

https://internet.hactcm.edu.cn

河南中医药大学信息技术学院互联网技术教学团队 河南中医药大学医疗健康信息工程技术研究所

2024.6

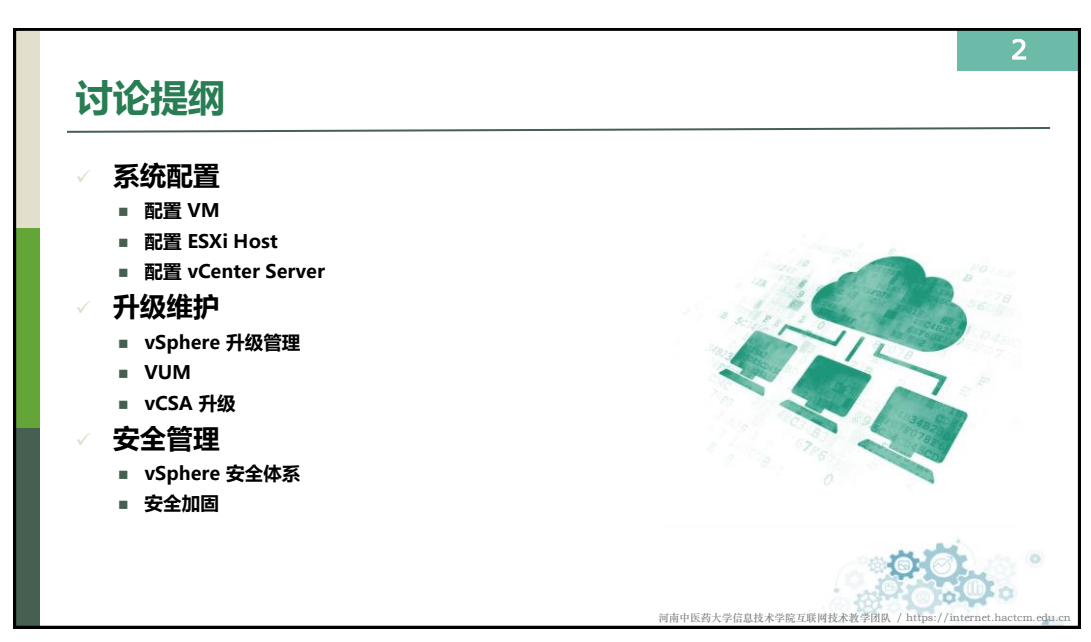

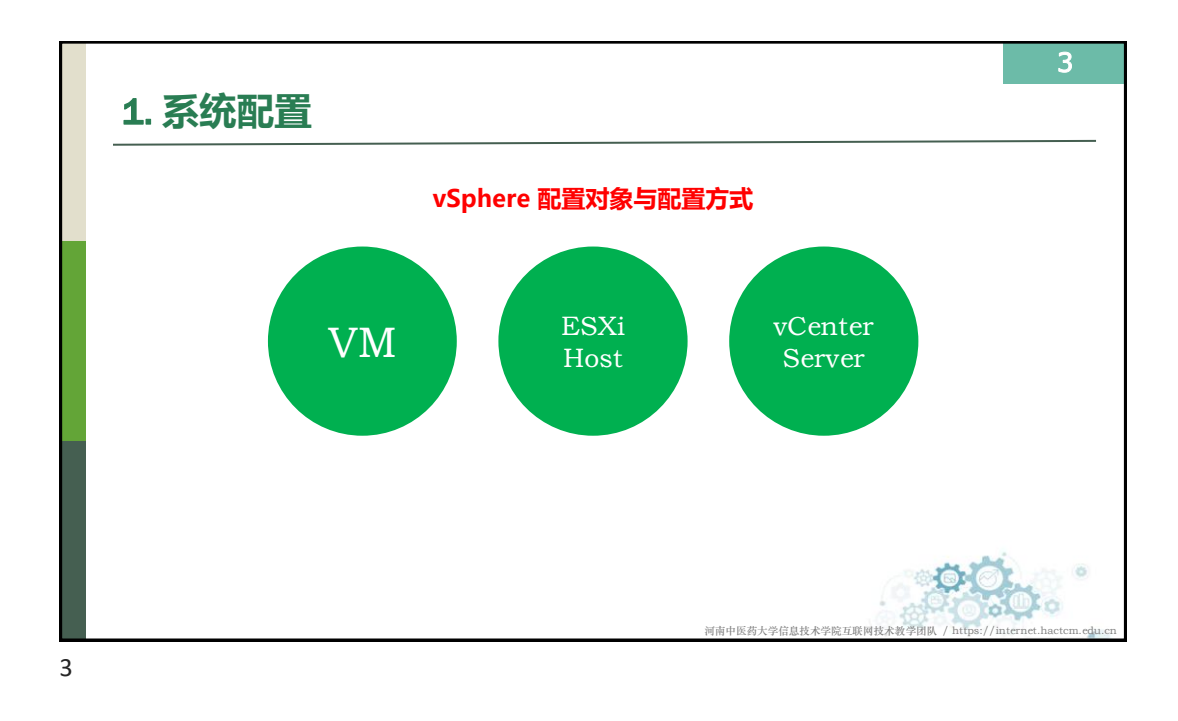

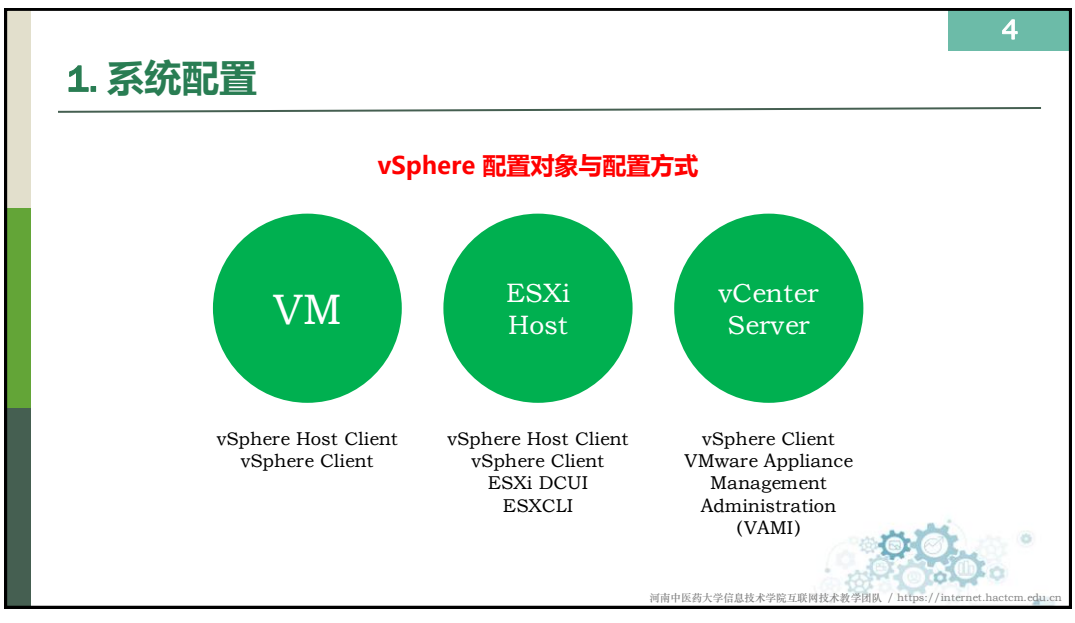

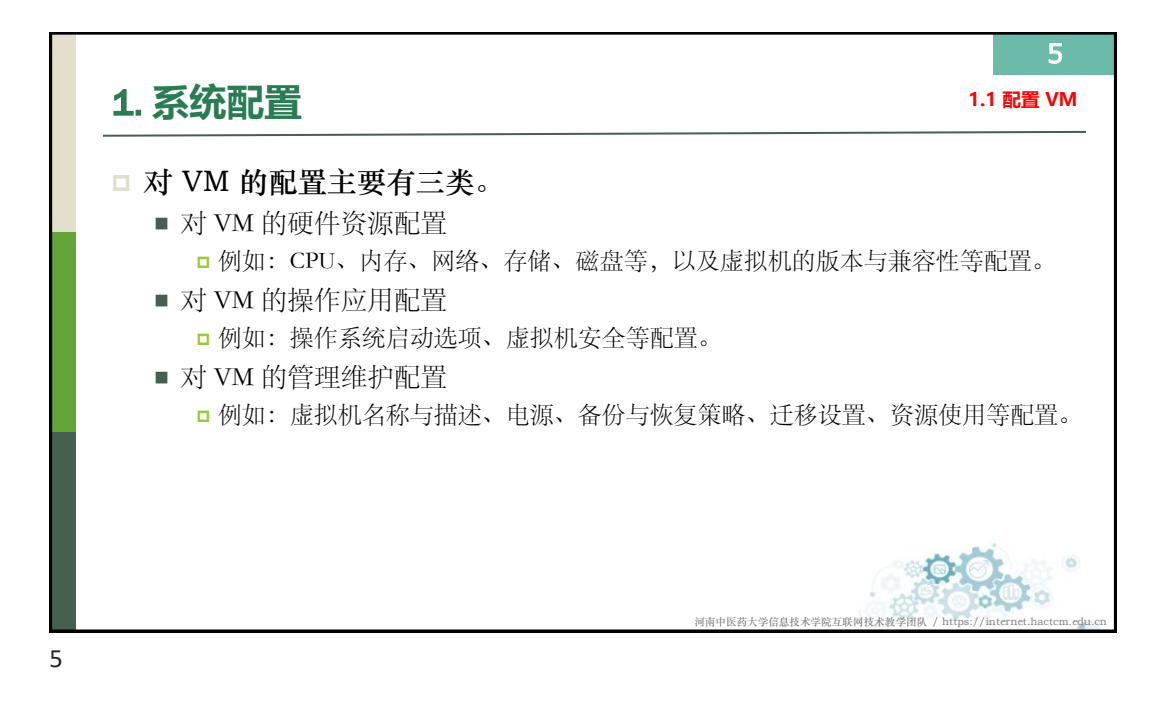

| 🔹 🐑 🗖 🧭 stytem - Teach Cloud 856-1 - 1 x 🕂 +                                                                                                    |                                                                                                    |                                                                                                    |                                                                                                    |                           | - 0 X                                            |
|----------------------------------------------------------------------------------------------------|----------------------------------------------------------------------------------------------------|----------------------------------------------------------------------------------------------------|----------------------------------------------------------------------------------------------------|---------------------------|--------------------------------------------------|
|                                                                                                    | .here.core.vm.summary@cobjectid = um.smor                                                                                                    | vi VirtualMachinevm-1623:aa9bceeb-d581-4845-99la-237285d080f&naxigator=vsphere.core.viTree.hos                                                                                                    | sAndClustersView                                                                                                    | 54                        | ※ ☆ 印 ☆ @ … B                                    |
| vSphere Client 200 v Q. 2005333910                                                                                                    |                                                                                                    |                                                                                                    |                                                                                                    | C 0 .                     | vaniezkong@STUDIOLOCAL ~                         |
| Image: Constraint of the second second se | Teach-Cloud-ESXi-1                                                                                                    | OFFICIAL AND STATES CONTRACTORS     OFFICIAL AND STATES CONTRACTORS     OFFICIAL AND STATES CONTRACTORS     OFFICIAL AND STATES CONTRACTORS     OFFICIAL AND STATES CONTRACTORS                          |                                                                                                    |                           | CPU deligities                                   |
| 10.0.019     10.0.019     10.0.019     10.0.013     10.0.014     ✓                                                                                                    | VMaure -<br>VMaure -<br>Dros 518<br>P 1832:<br>Sith Next DSMEP<br>SSB Remote Console @<br>ESS                                                                                                    | Test         E.B.7.00         E.B.7.00           B-S00         E.B.7.00         E.B.7.00           Test-Oxod EBs1         10.02.21         10.02.21           B-S00.12         F.B.7.00         E.B.7.00 |                                                                                                    |                           | HirdsHES2     163 MB     TPWetHES2     202.12 GB |
| Teach-Coud-ES0-4                                                                                                    | 1051253814                                                                                                    |                                                                                                    | ▲ 報注                                                                                                    |                           | ^                                                |
| > @ 开发-研究服务 (3=-169)                                                                                                    | > CPU                                                                                                    | B 个 CPU                                                                                                    | Simence.                                                                                                    |                           |                                                  |
| > 会 开发 福田秋行 (3.00-100) > の 行称:条約                                                                                                    | 使用振足                                                                                                    | 8 个 CPU, E38国 161 MHz                                                                                                    | 白田文部社                                                                                                    |                           | •                                                |
| > e 科研-Electic StackES石大数銀日析                                                                                                    | 60.00                                                                                                    | 8000 (ESR)                                                                                                    | and a set of the set of the set o |                           |                                                  |
| > (2) 新統-中枢統領部化 (3.170-3.179) 、 (6) 新加速(約40) (3.170-300)                                                                                                    | yeis                                                                                                    | 0 MHz                                                                                                    | zowania da se se se se se se se se se se se se se                                                                                                    | -                         |                                                  |
| > @ 12th-Million                                                                                                    | R*1                                                                                                    | 7-05610                                                                                                    |                                                                                                    |                           |                                                  |
| > ● 运用-工作站<br>> ● 2014.4540元-201990 (1251-254)                                                                                                    | 統行遭知後                                                                                                    | 0.08                                                                                                    |                                                                                                    |                           |                                                  |
| > () 10日 Martin All (1,220-229)                                                                                                    | KONIMU                                                                                                    | (th)用                                                                                                    |                                                                                                    |                           |                                                  |
| > 團 III拍-命中征 (3.2-3.20)                                                                                                    | 性能计数器                                                                                                    | M/H                                                                                                    |                                                                                                    |                           | tiers                                            |
|                                                                                                    | > 1974                                                                                                    | 16 GB, 0.76 GB (\$5)8957                                                                                                    | Sen .                                                                                                    |                           |                                                  |
|                                                                                                    | 使用服用                                                                                                    | 16 GB, 0.16 GB 15335579                                                                                                    | uterbare MA                                                                                                    |                           |                                                  |
|                                                                                                    | 6088                                                                                                    | 163840 (1270)                                                                                                    | Vopeneral PAK                                                                                                    |                           |                                                  |
|                                                                                                    | NR                                                                                                    | D MR                                                                                                    | 1120                                                                                                    | ₩0<br>✓ #4563±#1080       |                                                  |
|                                                                                                    | in the second second se | 2000                                                                                                    | Prostive HA                                                                                                    | <ul> <li></li></ul>       | 1                                                |
|                                                                                                    | 10000 (1000) (1000)                                                                                                    | ri suaren                                                                                                    | 主机编码                                                                                                    | • 前用                      |                                                  |
|                                                                                                    | California Constantia                                                                                                    | 00 MU<br>40 CB                                                                                                    | 处于永久设备否实状态积极影响通                                                                                                    | ● 柳田                      |                                                  |
|                                                                                                    | > 18-12                                                                                                    | 40.00                                                                                                    | 处于全部转往作用状态的数据存储                                                                                                    | • 第田                      |                                                  |
|                                                                                                    | 10                                                                                                    | 40.08                                                                                                    | 也产机术在发送检测也号                                                                                                    | ● 御用                      | ¥                                                |
|                                                                                                    | 東型                                                                                                    | 物業業法会業率                                                                                                    |                                                                                                    | vighere HA GIM: 🗸 SGRIM 📵 |                                                  |
|                                                                                                    | 60.00                                                                                                    | StudioCloud-SAN-3-SYSTEM-3 (26.76 TB RUILEER)                                                                                                    |                                                                                                    |                           |                                                  |
|                                                                                                    | (約点の):†                                                                                                    | 3 /*##\$2                                                                                                    |                                                                                                    |                           |                                                  |
|                                                                                                    | > 30(%CARCHE 1                                                                                                    | Teach-Goud-ESN-Network (CLEHE)                                                                                                    |                                                                                                    |                           |                                                  |
|                                                                                                    | 128299-922                                                                                                    | VHORET 3                                                                                                    |                                                                                                    |                           |                                                  |
|                                                                                                    | MAC 35%<br>DirectPath (/O                                                                                                    | 通过 vSphere Client i                                                                                                    | 进行 VM 的配置                                                                                                    |                           |                                                  |
| 2010/299 1010                                                                                                    | make                                                                                                    | To a de part of Paral State of APPEND                                                                                                    |                                                                                                    |                           |                                                  |

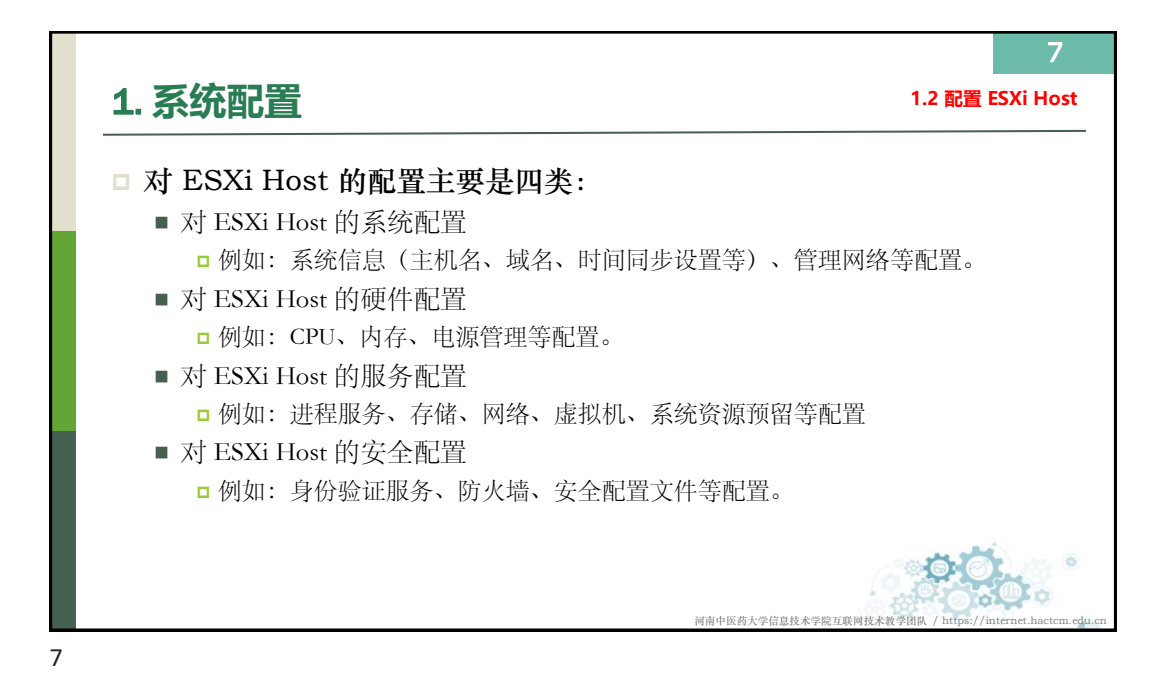

| I       I                                                                                                    | m vSphere Client III V Q Dist                                                                                                    |                                                                                                    |                                                                                                    |                                                                                                    |                                                                                                    |  |
|----------------------------------------------------------------------------------------------------|----------------------------------------------------------------------------------------------------|----------------------------------------------------------------------------------------------------|----------------------------------------------------------------------------------------------------|----------------------------------------------------------------------------------------------------|----------------------------------------------------------------------------------------------------|--|
| NANA-<br>Band Date:<br>Band Date: | 0 0 2                                                                                                    | E 10.10.1.11                                                                                                    | 5-                                                                                                    |                                                                                                    |                                                                                                    |  |
|                                                                                                    | UR         UR         UR           UR         UR         UR           UR         UR         UR | BOADLIN     BOADLIN     BOADLIN     BOADLIN     South     South     Sou | Bottom         Mark         Mark           Bottom         Bottom         Bottom           Bottom         Bottom         Bottom           Bottom         B | 9928           55307           0782           0782           0782           0783           0784           0784           0784           0784           0784           0784           0784           0784           0784           0784           0784           0784           0784 | ###           NET.           NET.           Yeldstore           Yeldstore |  |

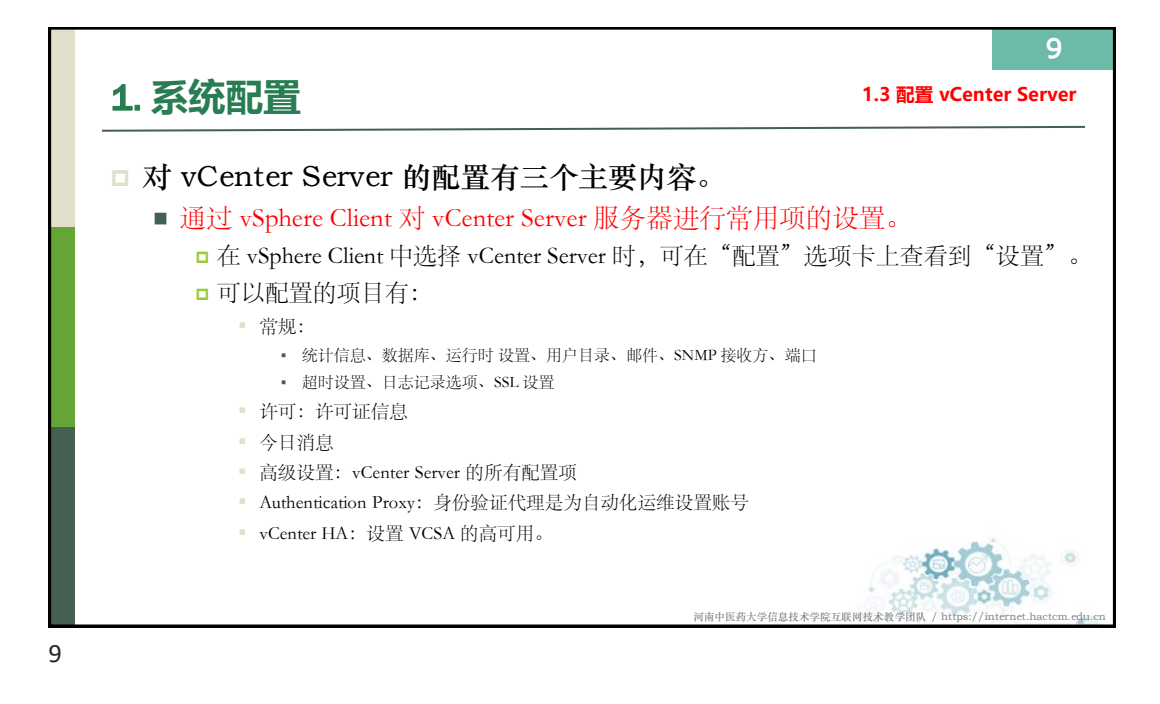

|                                                                                                    |                                  |                                                                                                    |                                                                                                    |                                             |                                                                                                   |                                                                                                    | - 0 >                                 |
|----------------------------------------------------------------------------------------------------|----------------------------------|----------------------------------------------------------------------------------------------------|----------------------------------------------------------------------------------------------------|---------------------------------------------|---------------------------------------------------------------------------------------------------|----------------------------------------------------------------------------------------------------|---------------------------------------|
|                                                                                                    | e core folder manage settings ge | enera/View@ubjectld = umsymomi.Folder.group-d1:aaf                                                                                                    | dbceeb-d581-4845-99fa-23f7285d080f8mavigat                                                                                                    | or vsphere.core.viTree.hostsAndClustersView |                                                                                                   | a A 🟠                                                                                                    | 0 0 9 - 8                             |
| vm vSphere Client ## ∨ Q 8565331188                                                                                                    |                                  |                                                                                                    |                                                                                                    |                                             |                                                                                                   | C 0 ruensieolongeri                                                                                                    | TUDIOLOCAL ~ G                        |
| Constraint           Constraint           Co                                                                                                    | C 10.10.1254 R F                 | <ul> <li>Влено Трядяя для в як</li> <li>Клени бли (рд)</li> <li>Клени бли (рд)</li> <li>Клени бли</li></ul> | PR         B(R) violate Search 200           externation in no.         externation in no.           no.         no.           no.         n | Y 1004 105                                  | * 84986<br>98<br>98<br>99<br>99<br>99<br>99<br>99<br>99<br>99<br>99<br>99<br>99<br>90<br>90<br>90 | - 5-582<br>- 501<br>- 501<br>- 50 | · · · · · · · · · · · · · · · · · · · |
| 达购任务 景谈 · · · · · · · · · · · · · · · · · ·                                                                                                    |                                  |                                                                                                    | - Intimu                                                                                                    | v Exists                                    | - tudaria                                                                                         |                                                                                                    |                                       |
| 10.010 - 118                                                                                                    |                                  | 70 . 1048                                                                                                    | - 100/02/0                                                                                                    | - 7788794                                   | - 1000 M                                                                                          | ·                                                                                                    |                                       |
| 通道                                                                                                    | 过 vSph                           | ere Client 🤉                                                                                                    | <b>村 vCenter</b>                                                                                                    | Server 服务器                                  | 进行常用项的试                                                                                           | <b>殳置</b>                                                                                                    |                                       |
| a and the second second s |                                  |                                                                                                    |                                                                                                    |                                             |                                                                                                   |                                                                                                    | <b>X</b> JP LR                        |

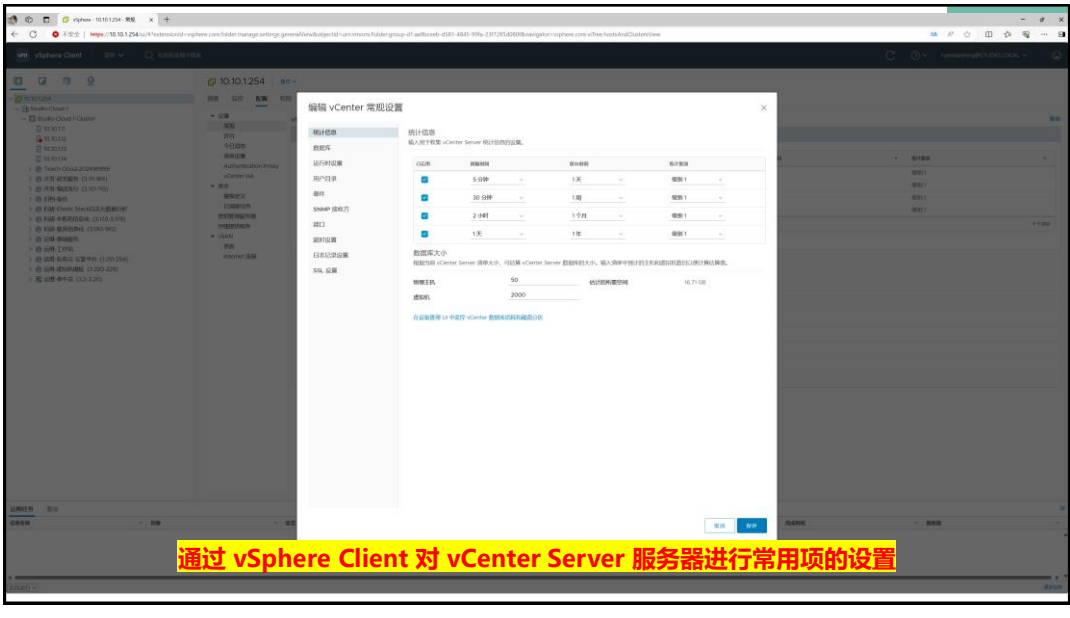

|                                                                                                    |                                                                                                    |                                                                                                    |                                                                                                    |                                                 |                                       |              | _     | - # X   |
|----------------------------------------------------------------------------------------------------|----------------------------------------------------------------------------------------------------|----------------------------------------------------------------------------------------------------|----------------------------------------------------------------------------------------------------|-------------------------------------------------|---------------------------------------|--------------|-------|---------|
| ← C O 752   https://10.10.1254.w/#*extension/dr                                                                                                    | viçihere core folder manage settingi general                                                                                                    | MewBatjectid - university Folder grou                                                                                                    | ip-d1 au/ltoreb-d581-4843-999a-2307                                                                                                    | 285d540f8nwigator rephere core vitree hostsAndC | Justenitiew                           |              |       | 6 % - B |
| vm vSphere Clent Dr. v. Q. comune                                                                                                    |                                                                                                    |                                                                                                    |                                                                                                    |                                                 |                                       | C            |       | ion - 🖓 |
| 0 0 0 0                                                                                                    | Ø 10.10.1.254                                                                                                    |                                                                                                    |                                                                                                    |                                                 |                                       |              |       |         |
| Control Control C                                                                                                    | Bit      Cit      A     A     A     Cit     A     A     A     Cit     A     A     Cit     A     A     A     Cit     A     A     A     Cit     A     A | 編編 vCenter 常規设置<br>年10日<br>1805年<br>1805年<br>1805<br>1805<br>1805<br>1805<br>1805<br>1805<br>1805<br>1805 | DEC           ALASING, UNITALISATION           ALASING, UNITALISATION           UNITALISATION           Bridge (CB)           Bridge (CB)           ALASING, UNITALISATION           COMPARISATION (CB)           Bridge (CB)           Bridge (CB)           ALASING, UNITALISATION (CB)           Bridge (CB)           Bridge (CB)           Brid | BUR RENERONCESS.                                | Contr Server, INSPECTING, Contre Bill |              |       |         |
| (2002.9)<br>(2002.9)<br>(20 | - 10                                                                                                    |                                                                                                    |                                                                                                    |                                                 | 12.15 data                            | nam          | - 100 |         |
|                                                                                                    | 通过 vSphe                                                                                                    | ere Clien                                                                                                    | <mark>t 对 vCe</mark> r                                                                                                    | nter Server                                     | 服务器进行常用                               | <b>韦项的设置</b> |       |         |
| a annarri -                                                                                                    |                                                                                                    |                                                                                                    |                                                                                                    |                                                 |                                       |              |       | area.   |

| 0 不安全   https://10.10.1.254/u//Protein   | sionid resphere core folder manage settings w | cAdvancedSettingsViewBobjectid - um vmomi Folder group-d1 außbceeb-d581-464 | 5-99%-237285d080%nwigator+vsphere.core.viTree.hostsAndClustersView                           |                           | ■ A Q Q A #                       |
|------------------------------------------|-----------------------------------------------|-----------------------------------------------------------------------------|----------------------------------------------------------------------------------------------|---------------------------|-----------------------------------|
| vSphere Client ## ~ Q am                 | 的环境中使用                                        |                                                                             |                                                                                              |                           | C @ v ruennisolong@STUDIOLOCAL v. |
|                                          | a 10.10.1.254                                 | 14 -                                                                        |                                                                                              |                           |                                   |
| N 0 2                                    | 0/10.10.1.254                                 |                                                                             |                                                                                              |                           |                                   |
| 11254                                    | 接接 经论 配版 6                                    | 2期 数数中心 主形和原葉 虚拟机 数据存储 网络 链接的 vC                                            | anter Server 系统 扩展插件 奥斯                                                                      |                           |                                   |
| Studio Cloud-1<br>Studio Cloud-1 Cluster | • 役職<br>(2月)                                  | 高级 vCenter Server 设置                                                        |                                                                                              |                           |                                   |
| 10.90.112                                | 許可                                            | 88                                                                          | v                                                                                            | v 10.0                    |                                   |
| 0.10.113                                 | 今日請申                                          | shares unnico                                                               | 41                                                                                           | mer i Maarri andel år     |                                   |
| 10.10.114                                | 300-00-122-000                                | confin states via vanian                                                    | view of a section of a section 78                                                            | BOAG BERT PRINT           |                                   |
| Teach-Cloud-2024181999                   | Althumscation Proxy                           | configuration, which and                                                    | The William Contraction                                                                      |                           |                                   |
| 开发-研究服务 (1==-309)                        | * 26                                          | corrigionavione.ocal                                                        | F 450                                                                                        |                           |                                   |
| (200 Auto                                | 聖秘定义                                          | corriguense cient, svotnestonssyncseconds                                   | 30                                                                                           |                           |                                   |
| ELE-Devic StarkEED-MBRDM                 | 白海岸任务                                         | config.icense.chem.ordserverLsNo1hcationssyncseconds                        | 800                                                                                          |                           |                                   |
| 彩桥-中新近信即化 (3.170-3.179)                  | 他学校 积极为 器                                     | config.log.compressOnRoll                                                   | trae                                                                                         |                           |                                   |
| 科研-健康治療化 (3.180-190)                     | 在何期投付用口序                                      | config log level                                                            | info                                                                                         |                           |                                   |
| 运输-超端服务                                  | + vSAN                                        | config log maxFilehium                                                      | 30                                                                                           |                           |                                   |
| 运输-工作站                                   | SERV                                          | config.log.madfileSize                                                      | 52428800                                                                                     |                           |                                   |
| 這篇·私称云·云葉平台(1.251-254)                   | and the set                                   | config log outputToConsole                                                  | faloe                                                                                        |                           |                                   |
| 近期・創設収積板 (1.120-229)                     |                                               | config.log.outputToFiles                                                    | true                                                                                         |                           |                                   |
| BUL-9-196 (52-520)                       |                                               | config.log.outputToSyslog                                                   | faise                                                                                        |                           |                                   |
|                                          |                                               | config.log.syslog.facility                                                  | local4                                                                                       |                           |                                   |
|                                          |                                               | config log syslog ident                                                     | vgred                                                                                        |                           |                                   |
|                                          |                                               | config.log.syslog.logHeaderFile                                             | /var/run/vmware/vpixdLogHeader.txt                                                           |                           |                                   |
|                                          |                                               | config.registry.D8.key_2                                                    | 75                                                                                           |                           |                                   |
|                                          |                                               | config registry.DB.key_3                                                    | *Cirr++ByWlgOzUOgcOSCHcW+bzJOuN28heeOnhxnOFV(jy2huk                                          | nubhryy430BuCFK -         |                                   |
|                                          |                                               | config registry/key_EvaluationExpiryDate                                    | AGD+yggAAAAAISPSz:NIV0GAAACB+xNMDs/20H4Fs0D99<br>C/me/22es3DCDP%ea5fvcHAU3//268x60b6avE9mre= | WSalaCaLhV/(sXOFidKw6)/ - |                                   |
|                                          |                                               | config registry/key_VCVmld                                                  | vm-61                                                                                        |                           |                                   |
|                                          |                                               | config task minCompletedLifetime                                            | 60                                                                                           |                           |                                   |
|                                          |                                               | confra vinacore cacheProperties                                             | 1140                                                                                         |                           |                                   |
|                                          |                                               | config imacore sal                                                          |                                                                                              |                           |                                   |
|                                          |                                               | config senacore threadDool TaskMay                                          | 90                                                                                           |                           |                                   |
|                                          |                                               | config stractore threadPool threadNameProfix                                | vneri                                                                                        |                           |                                   |
|                                          |                                               | confla umorei validation                                                    |                                                                                              |                           |                                   |
|                                          |                                               | configuration and cart mathy addition low                                   | wrathmar                                                                                     |                           |                                   |
|                                          |                                               | config agaid cert prefix ssl                                                | ni                                                                                           |                           |                                   |
|                                          |                                               |                                                                             |                                                                                              |                           |                                   |
| 88.147                                   |                                               |                                                                             |                                                                                              |                           |                                   |
| · 利金                                     |                                               | 15 、 22者 、                                                                  | 總私時給                                                                                         | · 10.42100                | <ul> <li>新作用</li> </ul>           |
|                                          |                                               |                                                                             |                                                                                              |                           |                                   |
|                                          | ·····································         | ana Client It vCar                                                          | ton Convon IE 2                                                                              | 十二学 田 西 662               | 192                               |
|                                          | 通行 Aph                                        | lere Chefit xy vcer                                                         | iter Server 服务备题                                                                             | 517吊用火的13                 | 【旦                                |
|                                          |                                               |                                                                             |                                                                                              |                           |                                   |
|                                          |                                               |                                                                             |                                                                                              |                           |                                   |

14 1. 系统配置 1.3 配置 vCenter Server □ 对 vCenter Server 的配置有三个主要内容。 ■ 通过 vSphere Client 进行系统管理。 □ 在 vSphere Client 的"菜单"中,选择"系统配置"进行常用管理。 □ 该管理与 VAMI 的管理有一些重叠,但集成到 vSphere Client 中会更方便使用。 □系统配置的内容有: ▪ 访问控制: 包含角色、全局权限。 ▪ 许可: vSphere 的许可证管理。 ■ 解决方案:包含客户端插件、vCenter Server 扩展的集中管理。 ■ 部署:包含系统配置,可以导出 vCenter Server 支持包,以及重启 vCenter Server 操作。 • 支持:将服务的详细信息提交给 VMware 官方。 • SSO: 配置用户、用户组等。 • 证书: 启用第三方证书管理。 河南中医药大学信息技术学院互联网技术教学团

| ← C 0 722   heps//1010.1254.u/Protection | where core administration systemCord | ovationNew |         |     |                          |        |             |         |                                 |                | 5 <b>6</b> A | 0 0           | 0.9      |     |
|------------------------------------------|--------------------------------------|------------|---------|-----|--------------------------|--------|-------------|---------|---------------------------------|----------------|--------------|---------------|----------|-----|
| vm vSphere Client IIII v Q DISTUBLIE     |                                      |            |         |     |                          |        |             |         |                                 | 0              | () v nan     | iaciong@STUDI | 0105AL ~ | 9   |
| 5422                                     | Versions                             |            |         |     |                          |        |             |         |                                 |                | - Si         |               |          |     |
| - 20F82M                                 | 系统配置                                 |            |         |     |                          |        |             |         |                                 |                |              |               |          |     |
| 9m                                       | ALTEN BRAVES                         |            |         |     |                          |        |             |         |                                 |                |              |               |          |     |
| 9.MH230                                  |                                      |            | TANDER  |     | **                       |        |             |         |                                 | CTUCHN .       |              |               |          |     |
| - 作用                                     | PG                                   |            | DIREIWA |     | *2                       |        | @*          |         | ann                             | E 4 III C 1994 |              | 7 80          |          |     |
| 1000                                     | 0 9 10 10 1 294                      |            | © IM    |     | 新有限人式 PSC 提圖的 vCenter 节点 |        | 6.7.0.21000 |         | ShahoMarage-10.131.354-VESA-6.7 | 1273 (4)       |              | 30 805        |          |     |
| 80-0350                                  | 不比数录                                 | O CER      |         |     |                          |        |             |         |                                 |                |              |               |          |     |
| vCenter Server IF III                    | 55H 股限                               | () mm      |         |     |                          |        |             |         |                                 |                |              |               |          |     |
| - 8H                                     | Bash shell                           |            |         |     |                          |        |             |         |                                 |                |              |               |          |     |
| SUCCESS                                  |                                      |            |         |     |                          |        |             |         |                                 |                |              |               |          |     |
| 他产体能量开计划                                 |                                      |            |         |     |                          |        |             |         |                                 |                |              |               |          | 183 |
| - 東時                                     |                                      |            |         |     |                          |        |             |         |                                 |                |              |               |          |     |
| PLAN LACEBORIES                          |                                      |            |         |     |                          |        |             |         |                                 |                |              |               |          |     |
| <ul> <li>single sign on</li> </ul>       |                                      |            |         |     |                          |        |             |         |                                 |                |              |               |          |     |
| 6/20                                     |                                      |            |         |     |                          |        |             |         |                                 |                |              |               |          |     |
| - iE15                                   |                                      |            |         |     |                          |        |             |         |                                 |                |              |               |          |     |
| 证书馆理                                     |                                      |            |         |     |                          |        |             |         |                                 |                |              |               |          |     |
| Developer in a                           |                                      |            |         |     |                          |        |             |         |                                 |                |              |               |          |     |
|                                          |                                      |            |         |     |                          |        |             |         |                                 |                |              |               |          |     |
|                                          |                                      |            |         |     |                          |        |             |         |                                 |                |              |               |          |     |
|                                          |                                      |            |         |     |                          |        |             |         |                                 |                |              |               |          |     |
|                                          |                                      |            |         |     |                          |        |             |         |                                 |                |              |               |          |     |
|                                          |                                      |            |         |     |                          |        |             |         |                                 |                |              |               |          |     |
|                                          |                                      |            |         |     |                          |        |             |         |                                 |                |              |               |          |     |
|                                          |                                      |            |         |     |                          |        |             |         |                                 |                |              |               |          |     |
|                                          |                                      |            |         |     |                          |        |             |         |                                 |                |              |               |          |     |
|                                          |                                      |            |         |     |                          |        |             |         |                                 |                |              |               |          |     |
|                                          |                                      |            |         |     |                          |        |             |         |                                 |                |              |               |          |     |
|                                          |                                      |            |         |     |                          |        |             |         |                                 |                |              |               |          |     |
|                                          |                                      |            |         |     |                          |        |             |         |                                 |                |              |               |          |     |
|                                          |                                      |            |         |     |                          |        |             |         |                                 |                |              |               |          |     |
|                                          |                                      |            |         |     |                          |        |             |         |                                 |                |              |               |          |     |
|                                          |                                      |            |         |     |                          |        |             |         |                                 |                |              |               |          |     |
|                                          |                                      |            |         |     |                          |        |             |         |                                 |                |              |               |          |     |
|                                          |                                      |            |         |     |                          |        |             |         |                                 |                |              |               |          |     |
|                                          |                                      |            |         |     |                          |        |             |         |                                 |                |              |               |          |     |
|                                          |                                      |            |         |     |                          |        |             |         |                                 |                |              |               |          |     |
|                                          |                                      |            |         |     |                          |        |             |         |                                 |                |              |               |          |     |
|                                          |                                      |            |         |     |                          |        |             |         |                                 |                |              |               |          |     |
|                                          |                                      |            | 1214    | -   | I CIT                    | 1.14   | +1-75       | 1-1-1-1 | 1 100                           |                |              |               |          |     |
|                                          |                                      |            | 1用1丁    | VSt | onere Clie               | ent if | +/丁杀        | Z介盲     | 11                              |                |              |               |          |     |
|                                          |                                      |            |         |     |                          |        |             |         |                                 |                |              |               |          |     |
| 1500129 3213                             |                                      |            |         |     |                          |        |             |         |                                 |                |              |               |          | 2   |
|                                          |                                      |            |         |     |                          |        |             |         |                                 |                |              |               |          | -   |
|                                          |                                      |            |         |     |                          |        |             |         |                                 |                |              |               |          | _   |
| 4 -                                      |                                      |            |         |     |                          |        |             |         |                                 |                |              |               |          |     |
| 15                                       |                                      |            |         |     |                          |        |             |         |                                 |                |              |               |          |     |

16 1. 系统配置 1.3 配置 vCenter Server □ 对 vCenter Server 的配置有三个主要内容。 ■ 通过 VMware Appliance Management Administration (VAMI) 进行系统管理。 □ VAMI 是 VMware 产品的通用管理系统,相当于基于 Web 的操作系统管理界面。 ■ 可以不恰当的理解为:为 Linux 服务器安装的 Cockpit。 · 访问地址是: https://<server.domain.com>:5480 □ 通过 VAMI 可以进行的配置有: ▪ 摘要:显示系统的运行状况。 ▪ 时间: 时区、时间同步的设置。 监控: vCenter Server 服务器的运行情况。 服务: vCenter Server 的服务配置。 访问: vCenter Server 访问设置。 更新:vCenter Server 的升级。 ▪ 网络: 网络基本配置, 主机的网络设置。 ▪ Syslog: 日志转发,支持转发到3台服务器。 ■ 防火墙: 防火墙策略。 ■ 备份: vCenter Server 的配置信息的备份。 □ 通过 VAMI 的"操作"菜单可以重启和关机操作。 河南中医药大学信息技术学院互联网技术教学团队

| <b>.</b> т. | e 06-04-2024 10:59 PM CST                                                                                                    |                          |                   | Ö- #8-       |
|-------------|----------------------------------------------------------------------------------------------------|--------------------------|-------------------|--------------|
| -           |                                                                                                    |                          |                   |              |
|             | 上标 后边 历史                                                                                                    |                          |                   |              |
|             | ala .                                                                                                    | * DARW                   | v 1459828         | v #22        |
|             | VMware Service Lifecycle Manager API                                                                                                    | <u>64</u>                | 正常                | (cutorine    |
|             | <ul> <li>VMware Performance Charts Service</li> </ul>                                                                                                    | 1048                     | 12.98             | EMPIR        |
|             | Component Manager                                                                                                    | <u>6</u> 44              | 22.98             | 154059       |
|             | VMware vSphere ESXi Dump Collector                                                                                                    | Ŧa                       |                   | 已移止          |
|             | <ul> <li>VMware Postgres</li> </ul>                                                                                                    | 白动                       | 22.98             | 10320170     |
|             | VMware vCenter Server                                                                                                    | 89                       | 正用                | 18520170     |
|             | VMware vdphare Client                                                                                                    | <u>60</u>                | 正用                | 10484W       |
|             | VMware vighere Web Clerit                                                                                                    | 自动                       | 12.98             | E3/09/93     |
|             | Appliance Management Service                                                                                                    | 自动                       | 正用                | (D\$\$999)   |
|             | imageBuilder (80%                                                                                                    | 150                      |                   | 124912       |
|             | VMware vService Manager                                                                                                    | 白吻                       | 正用                | 12416740     |
|             | <ul> <li>VMware PSC Health</li> </ul>                                                                                                    | direa.                   | 正理                | estre a      |
|             | <ul> <li>VMware ESX Agent Manager</li> </ul>                                                                                                    | 1949                     | 12.70             | atskintere   |
|             | VMware HTTP Reverse Proxy                                                                                                    | 640                      | 正常                | EMPR         |
|             | <ul> <li>Service Control Agent</li> </ul>                                                                                                    | 白袍                       | 12.98             | 1540010      |
|             | VMware vSAN Data Protection Service                                                                                                    | 于动                       |                   | 已停止          |
|             | VMware Analytics Service                                                                                                    | <u>69</u>                | 17.98             | 1939918      |
|             | UMware (28/02/28/9                                                                                                    | 自动                       |                   | 已停止          |
|             | License Service                                                                                                    | <u>Aite</u>              | 正用                | E509191      |
|             | vAPI Endpoint                                                                                                    | ណ                        | 正用                | E0499399     |
|             | <ul> <li>VMware vSphere Update Manager</li> </ul>                                                                                                    | 自动                       | 12.78             | 10489/99     |
|             | VMware vCenter-Services                                                                                                    | 白袍                       | 1278              | IDAR N       |
|             | <ul> <li>VMware Postgres Archiver</li> </ul>                                                                                                    | <u>6</u> 4               | 22.98             | 10520190     |
|             | VMware vSphere Authentication Proxy                                                                                                    | Ŧit                      |                   | 已停止          |
|             | VMware vCenter High Availability                                                                                                    | MH                       |                   | 已停止          |
|             | <ul> <li>vSAN Health Service</li> </ul>                                                                                                    | 自动                       | 正現                | (54019)      |
|             | VMware v5phare Profile-Driven Storage Service                                                                                                    | <u><u><u>n</u></u>aa</u> | 正常                | E339319      |
|             | Octoert Library Service                                                                                                    | <u>i</u> un              | 17.97             | E14203(93)   |
| 10          | Charles and the second second s |                          | destated as the A |              |
| 逓           | viviware Appliance                                                                                                    | Management A             | dministration (N  | /AMI) 进行杀玧官埋 |
|             |                                                                                                    |                          |                   |              |
|             |                                                                                                    |                          |                   |              |

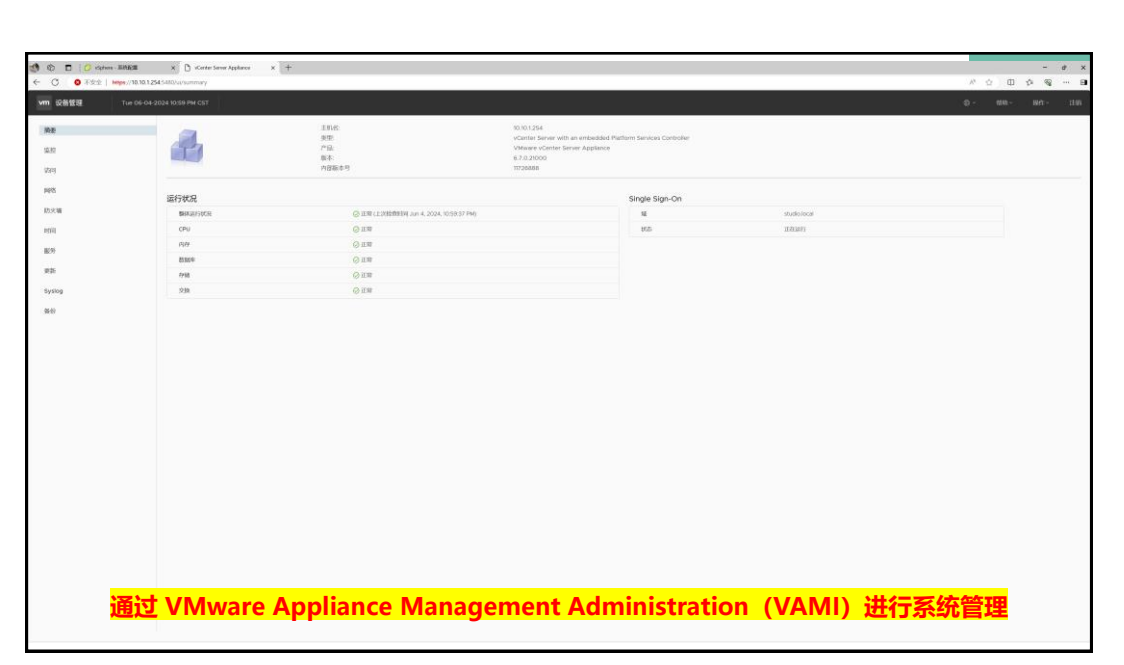

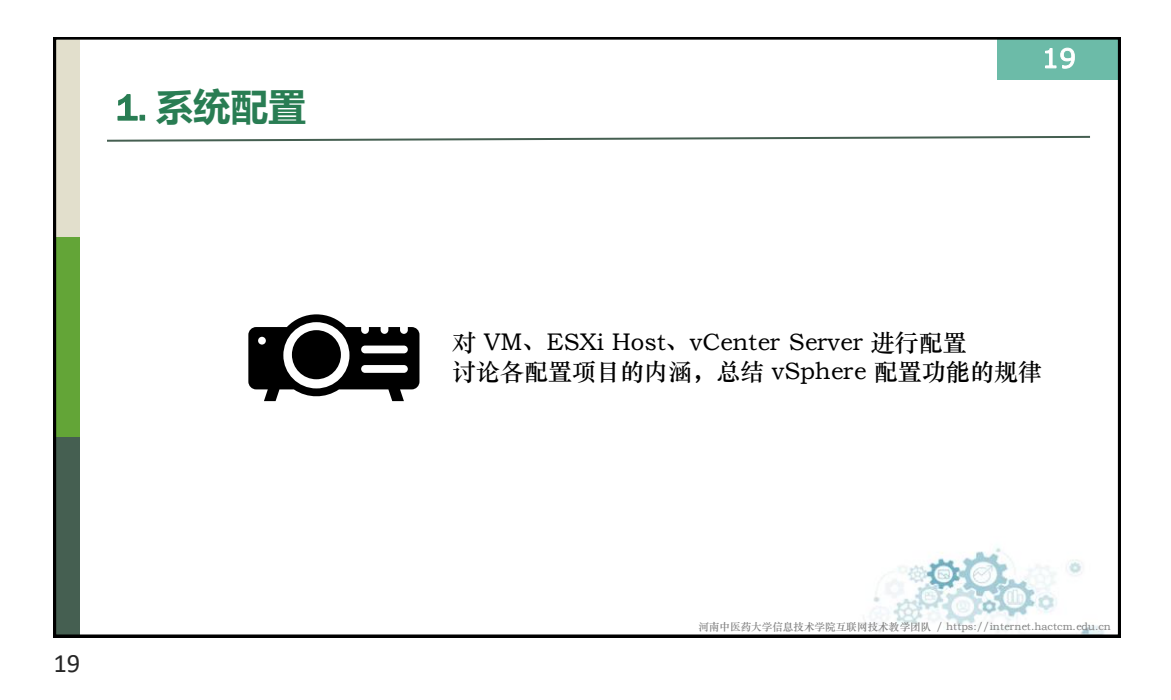

20 2. 升级维护 vSphere 升级、修补、更新和迁移之间的差异 平台迁移 版本升级 修补更新 对软件进行重大更改 对软件进行较小更改 对软件平台进行更改 新功能,性能与安全增强 修复已知的问题和漏洞 如 Windows vCenter vSphere 6.7 -> 7.0 vSphere 6.7 U2 -> U3 Server 转换为VCSA 河南中医药大学信息技术学院互联网技术教学团

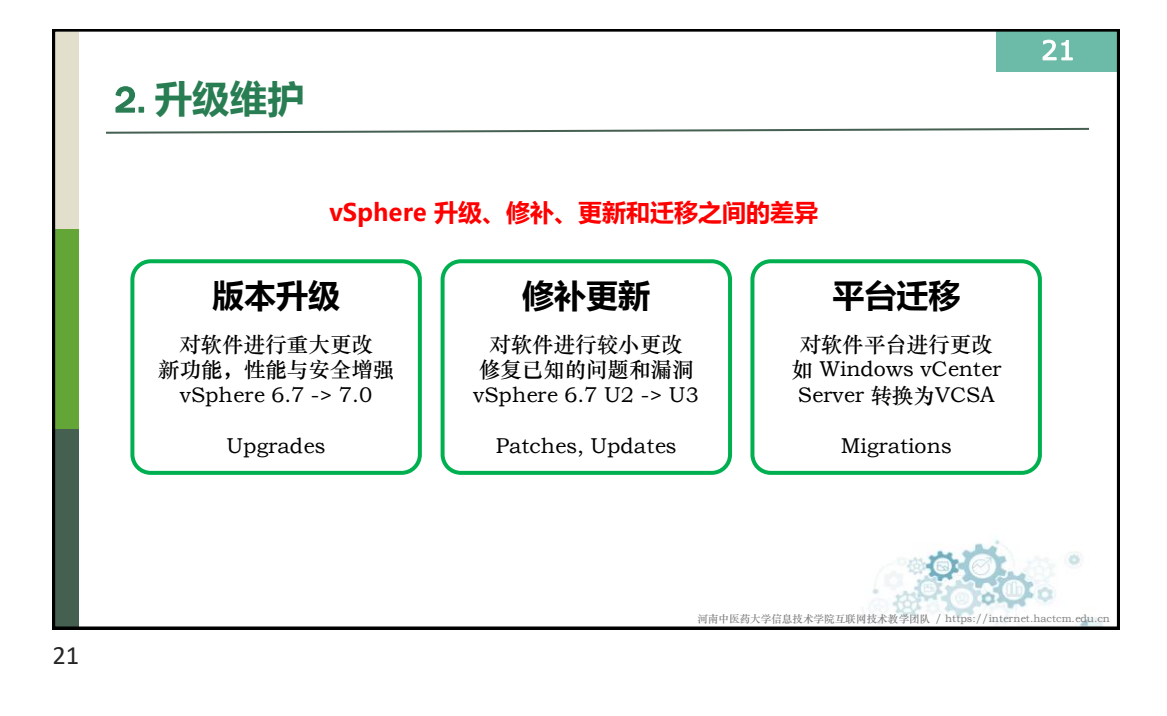

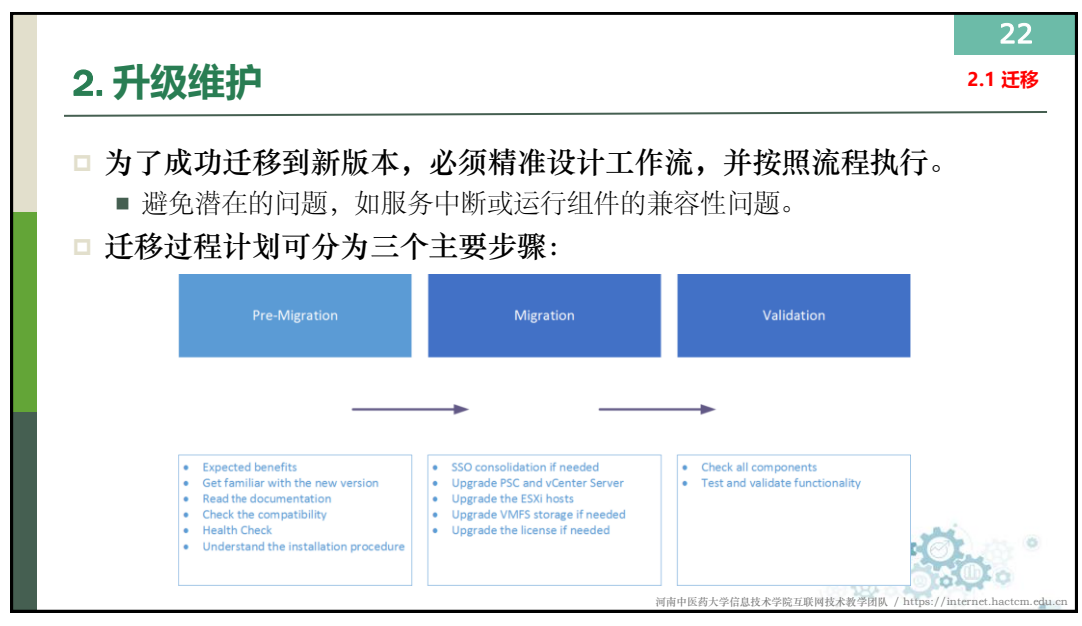

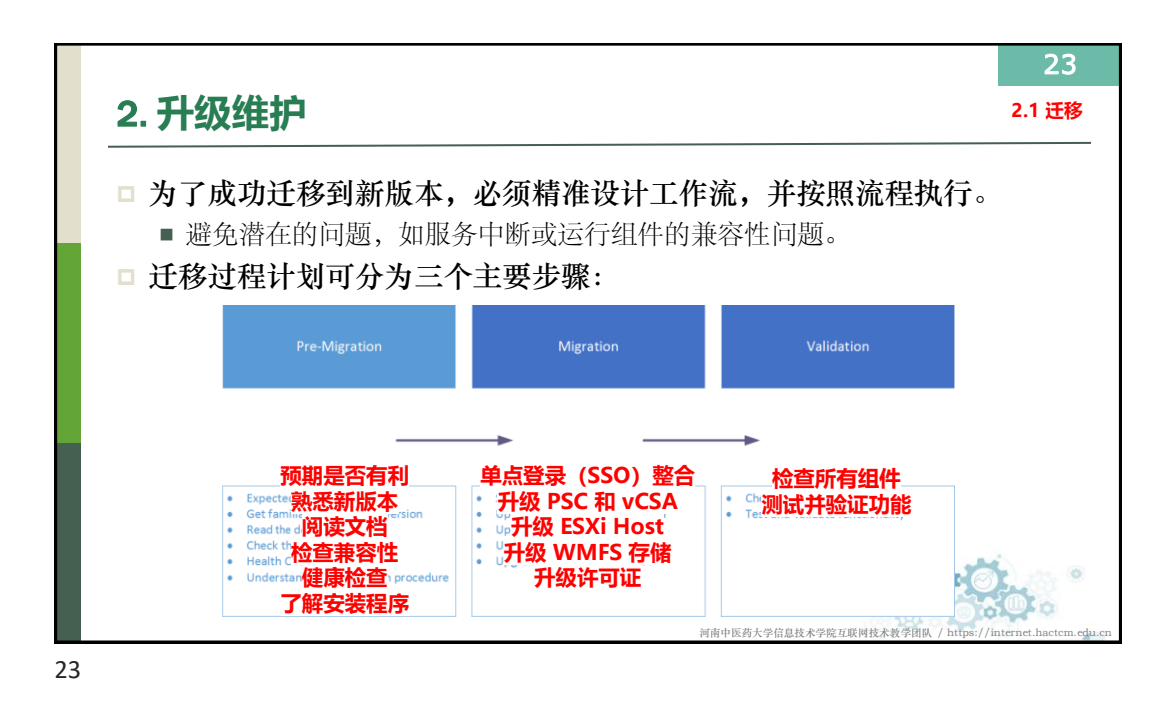

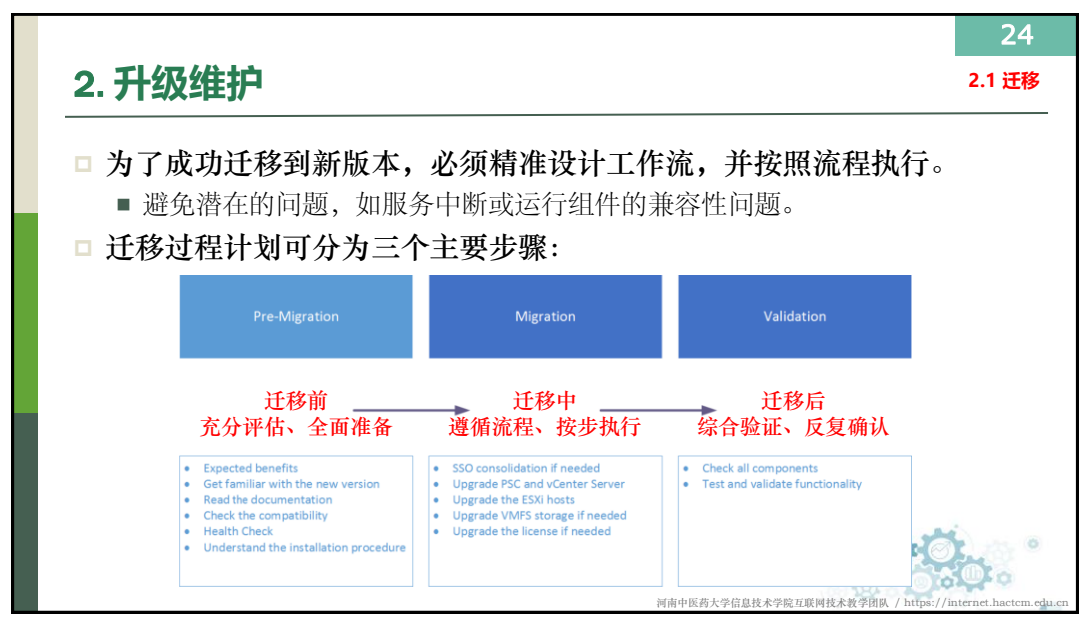

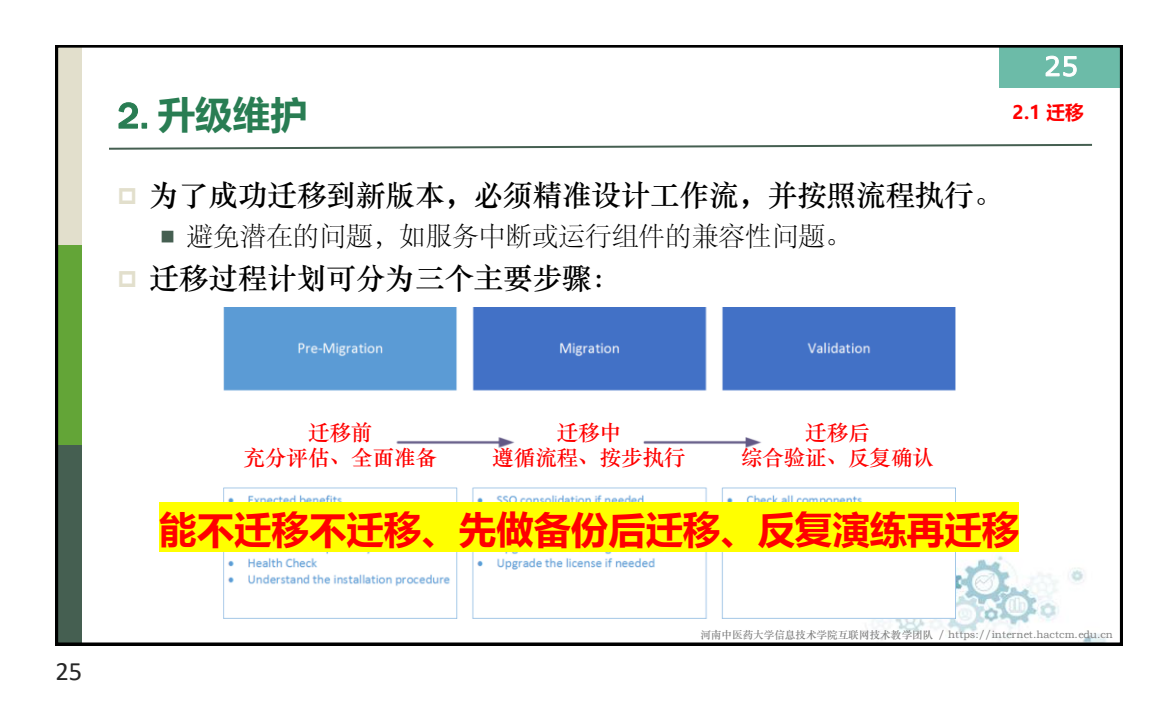

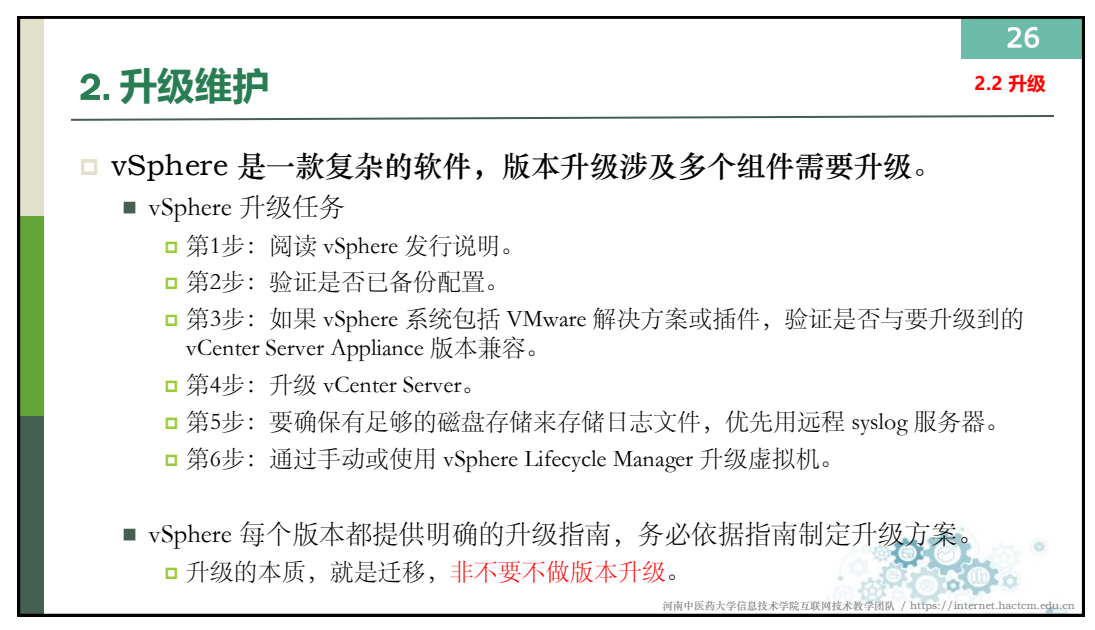

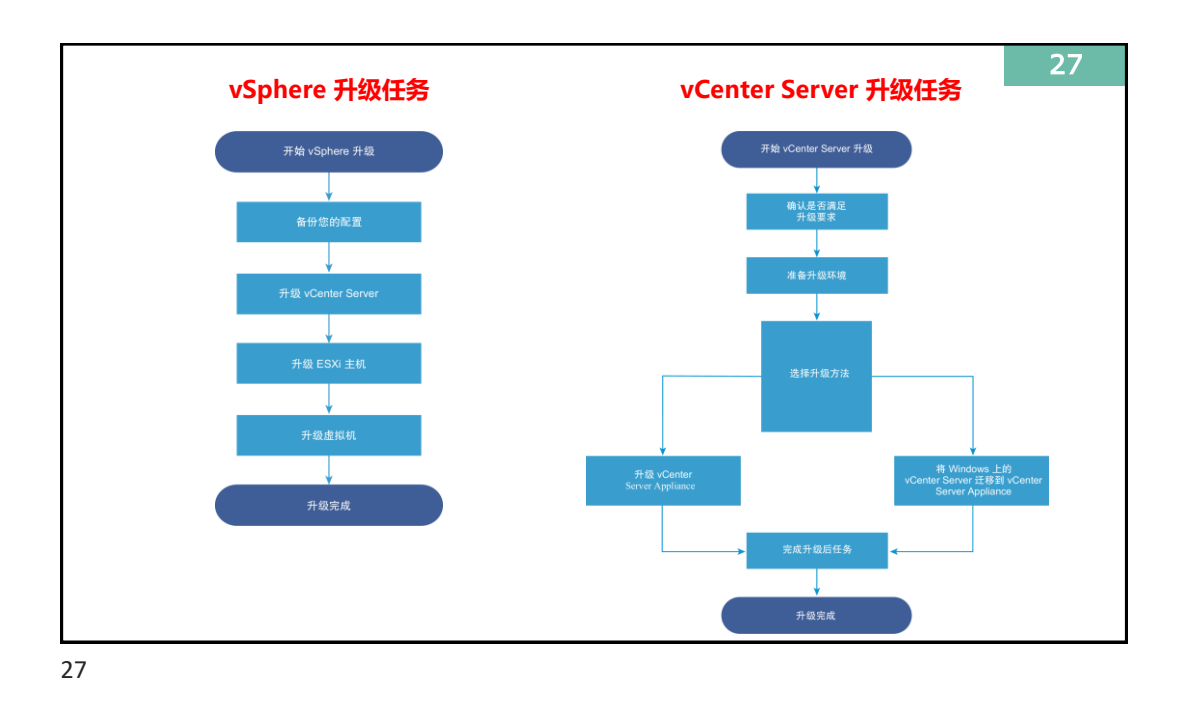

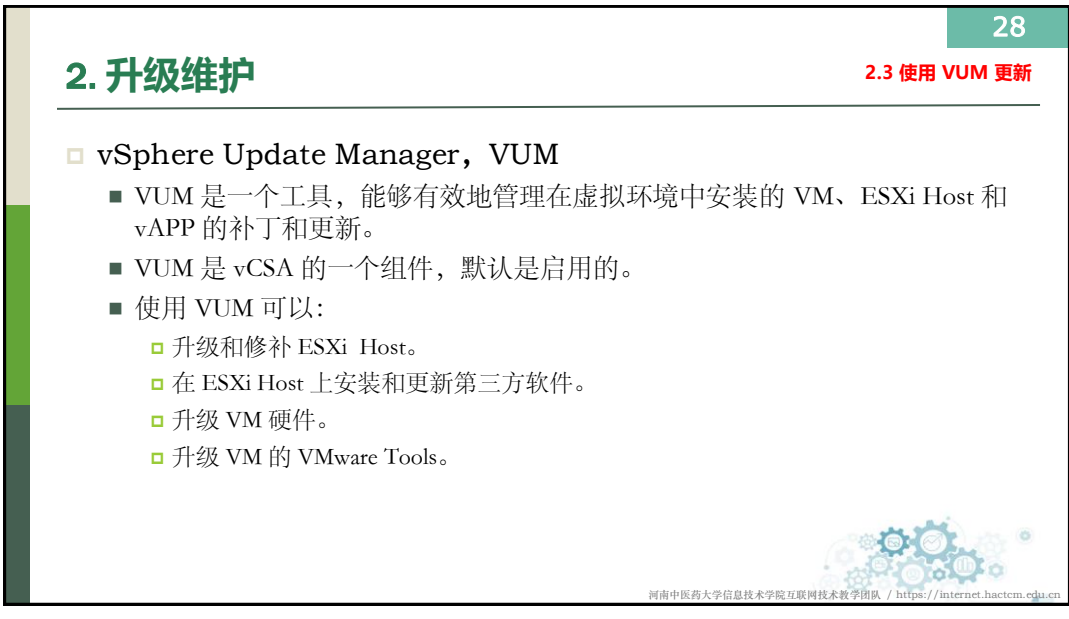

| 🗐 🕲 🗖 🧭 võpture - Opdate Marager               | x   +                                                                                                    |                                          |                         |                            | - # X           |
|------------------------------------------------|----------------------------------------------------------------------------------------------------|------------------------------------------|-------------------------|----------------------------|-----------------|
| ← 〇 〇 平安全   https://10.10.1254.0/8             | Pestensionid -com answer sum domain/New                                                                                                    |                                          |                         |                            | ■ ∧ ☆ ⊕ ☆ @ … B |
| vm vSphere Client IIII ~ C                     |                                                                                                    |                                          |                         |                            |                 |
| <ul> <li>▲ 主所</li> <li>◆ 快級方式</li> </ul>       | Update Manager                                                                                                    |                                          |                         |                            |                 |
| C 2444004                                      | 1.1.11 0.12 0.02 1100 1.5.11 (0)<br>- 管理反置<br>作りたび下し込<br>作りたびから返居<br>取りためない<br>単式のない<br>単式のでの<br>単式のない<br>単式のない<br>単式のない<br>単式のない<br>単式のない<br>単式のない<br>単式のない<br>単式のない<br>単式のない<br>単式のない<br>単式のない<br>単式の<br>単式のない<br>単式の<br>単式の<br>単式の<br>単式の<br>単式のの<br>単式の<br>単式の<br>単式 |                                          | 608-<br>000-91000) 9084 |                            |                 |
| Madauatas:SrP<br>Auto Deploy<br>Stels Becovery | ~ 修复定期<br>当地,<br>唐书明。                                                                                                    | Update Manager (T2HERP798138,2018 P 1912 | 90101254                |                            |                 |
| C Update Markeper                              |                                                                                                    |                                          |                         |                            |                 |
|                                                |                                                                                                    |                                          |                         |                            |                 |
| 1580(F.9) 1010                                 |                                                                                                    |                                          |                         |                            | 3               |
| G840 -                                         | NB - 85                                                                                                    | - 008 -                                  | HEVYAHE - SURBOA        | - R4199                    | - 888 -         |
| 11月25日                                         | SudaManage K001253 vRups 75                                                                                                    | IA G System                              | 7.989 2024061           | 05-0117-05                 | 10101254        |
| Teadwar                                        | B) Book (LAVIN D) 220                                                                                                    |                                          | IM 的设置                  | 05 01 1/ 05<br>05 01 1/ 05 | Per unit        |
| UNERADO<br>UNERADO                             | A DESTRUCTION OF THE DESTRUCTION OF                                                                                                    |                                          |                         | 05-05-05<br>05-05-05       | 1000 201        |
| Interio -                                      | De 197 (197 (197 (197 (197 (197 (197 (197                                                                                                    | and the second                           | - max                   | 99990.999                  | asun a          |
|                                                |                                                                                                    |                                          |                         |                            |                 |

| 🚯 🔞 🗖 🧭 Sphere - Stadio Good-1-Class - S                                                                                                    | 4 +                                                                             |                                                                                                    |                                                                                  |                                               |                         |                                   | - a ×        |
|----------------------------------------------------------------------------------------------------|---------------------------------------------------------------------------------|----------------------------------------------------------------------------------------------------|----------------------------------------------------------------------------------|-----------------------------------------------|-------------------------|-----------------------------------|--------------|
| ← C O 不安全   https://10.10.1.254/u/#                                                                                                    | Pestensionid - com vmware vum cluster updatestview@objectid - um                | vmomi ClusterComputeResource.domain-                                                                                                    | :200.aa5bceeb-d581-4845-99fa-23f7285d080f8mavigat                                | rr - vsphere.core.viTree.hostsAndClustersView |                         | a A & D &                         | ⊛ ··· ∋      |
| vm vSphere Gient ≋# ∨ O                                                                                                    | anesumous                                                                       |                                                                                                    |                                                                                  |                                               |                         |                                   | ~ ©          |
| 0 0 0                                                                                                    | Studio-Cloud-1-Cluster                                                          | 操作 ~                                                                                                    |                                                                                  |                                               |                         |                                   |              |
| Comparing a second second | R B Die Ram 000 200<br>R CL<br>20020<br>Werkt Hankolf 2.0<br>UPDATE HANKOLF 2.0 | USUR DESCRIPTION PRO PRO PRO PRO PROVINCIÓN DESCRIPTION DE CONTRACTOR DE CONTRACTOR DE CONTRACTOR CONTRACTOR C | <ul> <li>▼ #8</li> <li>○ 介信</li> <li>○ 介信</li> <li>○ 介信</li> <li>○ 介信</li> </ul> | * A8<br>89405<br>89405                        | т 88<br>1982<br>1982 г. | * 1.46388<br>410<br>498           | Y            |
| > ● 1648 ##8480* > ● 6187-16481(2):258(2945) > ● 61887-16481(2):258(2945) 2 ● 61888-1688(19485)(2120-229) > 第 第 1888-16948((3-3-3-20))                                                                                                    |                                                                                 | 9世<br>基注 非关键主机修补程序<br>用于主动的自义编码中的研究<br>系称                                                                                                    | (防定义)<br>(防定义派)                                                                  | v E00.84                                      | v E00 AM64              | - 59                              | 2.838        |
|                                                                                                    |                                                                                 | 00010<br>00010                                                                                                    | A 768                                                                            | 67.5                                          | uncesco)                | 28                                | 1.2.15       |
| 运用任务 田田                                                                                                    |                                                                                 |                                                                                                    |                                                                                  |                                               |                         |                                   | *            |
| G888                                                                                                    | X0 ~ X5                                                                         | ~ <u>898</u>                                                                                                    | ~ H07A19340                                                                      | ~ THERM                                       | ~ 肉成形明                  | <ul> <li>         ·   ·</li></ul> |              |
| 江泉虚似町                                                                                                    | D StudioManage 10101.253 vHops 75                                               | RN () System                                                                                                    | 7章秒                                                                              | 2024/06/05 0117:05                            |                         | 10001.254                         |              |
| 近期透明的1                                                                                                    | D Book ELK VM 4030.2101                                                         | 100 NOVE 1                                                                                                    |                                                                                  |                                               |                         | 10101.254                         |              |
| 过程虚权和                                                                                                    | Tesch-Ooud +CSA                                                                 | ·····································                                                                                                    | UM i#iT ES                                                                       | (iHost 甲新                                     |                         | 10101.254                         |              |
| 1188-26081                                                                                                    | DEVCusson-1010.3.06-DEV.Wir5e-2016X64                                           | Mix @ System                                                                                                    | 9.605                                                                            | 204050503705                                  |                         | 10101.254                         |              |
| 正在は行っ                                                                                                    |                                                                                 |                                                                                                    |                                                                                  |                                               |                         |                                   | <b>B</b> pun |
|                                                                                                    |                                                                                 |                                                                                                    |                                                                                  |                                               |                         |                                   |              |

| 🗐 🚯 🔲 👩 Viphon - Statio Court 1-Ci                                                                                                    | u= x +                 |                                 |                    |                                 |                                 |                                    |                              |                |          |       |   |                 | - # ×    |
|----------------------------------------------------------------------------------------------------|------------------------|---------------------------------|--------------------|---------------------------------|---------------------------------|------------------------------------|------------------------------|----------------|----------|-------|---|-----------------|----------|
| C 〇 下空空   https://10.10.1.254                                                                                                    | Usi/#Textensionidi.com | verware van cluster spilates/de | wikalayetid rumame | ni ClaterComputeRest            | arte domain-c200aa5bceeb-d581-4 | 1845-993a-2317285500008inasispecir | sightere care whee bootshock | Ousterstillew  |          |       |   | 🛥 \land 🕁 🖬 🐒   | > ⊚ B    |
| vm vSphere Client Ⅱ⊕ ∽                                                                                                    |                        |                                 |                    |                                 |                                 |                                    |                              |                |          |       |   |                 |          |
|                                                                                                    |                        | Studio-Cloud-                   | 1-Cluster          | ert ~                           |                                 |                                    |                              |                |          |       |   |                 |          |
| <ul> <li>✓ Ø 10.10.1254</li> <li>✓ B Studio Coud-1</li> <li>✓ E Studio Coud-1 Conter</li> </ul>                                                                                                    |                        | NUE LEIS NUM                    | 6711 3.45 .05      | kiel Allezzak i                 | en <u>es</u> nu                 |                                    |                              |                |          |       |   |                 |          |
| 0 10.30.10<br>0.10.2012<br>0.10.2012                                                                                                    |                        | es.                             |                    | 附加的基准<br>有至 分易 NM               | **                              |                                    |                              |                |          |       |   |                 |          |
| <ul> <li>10.30.114</li> <li>Teach-Cloud 202481999</li> </ul>                                                                                                    |                        | Mware Tools                     |                    | #1100                           | 0-40-74 (10-11-12-1             | * 88<br>0.00                       | 7                            | MB<br>Keivenk  |          | 88212 | ۲ | ливани<br>4 сля | *        |
| <ul> <li>※ 所友-祝安服務 (3.35-309)</li> <li>※ 所放 場面取行 (3.35-300)</li> </ul>                                                                                                    |                        | 通知的硬件                           |                    | 0 ######                        | WAND# (BEEX)                    | ▲ 平白根                              |                              | \$54)-#2/K     |          | HEZ.  |   | 4 17.88         |          |
| > ● EPE-4629     > ● FARF-DEERS STACKED-X42880-89     > ● FARF-DEERSEQUEL (2170-2179)     > ● FARF-DEERSEQUEL (2170-2179)     > ● FARF-DEERSEQUEL (2170-207)     > ● FARF-DEERSEQUEL (2170-207)     > ● FARF-DEERSEQUEL (217 |                        | UPDATE MANAGER 11               |                    | <ul> <li>Essi Hest</li> </ul>   | SEL1-1873                       | ■ 不合規                              |                              | 核利相序           |          | ASTSX |   | 1 504048        |          |
| <ul> <li>) 응 加格-LF66</li> <li>) 응 加格-LF766</li> <li>) 응 印格-MERE-K賞学校 (1259-254)</li> <li>) 응 印格-MERE(8220-229)</li> <li>&gt; 國 加格-부두값 (322-320)</li> </ul>                                                                                                    |                        |                                 |                    | 电电<br>基准 ESXi Hos<br>无ii Fillas | 的條料程序                           |                                    |                              |                |          |       |   |                 | 149      |
|                                                                                                    |                        |                                 |                    | 28                              | • •                             | 8/6                                | + 100.868                    |                | v. 850.0 | 864   |   | 69              |          |
|                                                                                                    |                        |                                 |                    | 10,1011                         |                                 | ▲ 不合規                              | 6.7.0                        |                | 1900     | 1603  |   | 正理              |          |
|                                                                                                    |                        |                                 |                    | 10.10.1.14                      |                                 | 不合度                                | 6.7.0                        |                | 1900     | 1603  |   | 2.8             |          |
|                                                                                                    |                        |                                 |                    | 10.10.1.12                      |                                 | △ 不合規                              | 8.7.0                        |                | 1300     | 1603  |   | 正規              |          |
|                                                                                                    |                        |                                 |                    | 10.10113                        |                                 | ▲ 不合項                              | 6.7.0                        |                | 1900     | 1603  |   | 24              |          |
|                                                                                                    |                        |                                 |                    | 11.2                            |                                 |                                    |                              |                |          |       |   |                 | n±+      |
|                                                                                                    |                        |                                 |                    |                                 |                                 |                                    |                              |                |          |       |   |                 |          |
| LENDER THE                                                                                                    |                        |                                 |                    |                                 |                                 |                                    |                              |                |          |       |   |                 | 1        |
| CREN .                                                                                                    | ~ XR                   |                                 | 88                 | - B88                           |                                 | - INTARN                           | < Rots                       | 94             |          | RANK  |   | - 888           |          |
| 日期增加到                                                                                                    | DEVCLASON IO           | 10.3.08 GS WCM 2.2.00 Wrid.     | 41                 | 6 O System                      |                                 | 0.00                               | 20346                        | 06/05/01/29:53 |          |       |   | 10101.254       |          |
| 迁移动动机                                                                                                    | CO DEVERSE 1070        | 3.81 CW3 We So 2010(64          | . 0                | 6 O System                      |                                 | 10 衛村                              | 2024/                        | 06/05/01/26/53 |          |       |   | 10101.254       |          |
| 运搬运动(A)                                                                                                    | D BOARLKYMS            | 0.01.2205                       | -                  | n O System                      |                                 | 10 ABE                             | 20344                        | 0645 0126.53   |          |       |   | 10101.254       |          |
| 16812000                                                                                                    | Q2 AM 8787750-0        | Opsitia Carrio S20064           |                    | n 😨 System                      |                                 | 1 (QE)                             | 26244                        | 00.05-0126.53  |          |       |   | 10101254        |          |
| 1:0251.81                                                                                                    | D DOP CKYM I           | 0.30 2308                       |                    | : <u>'</u> '''                  | + V/LINA 3                      |                                    | Lloct                        | 市立に            |          |       |   | 10001254        |          |
| 12 Margarett                                                                                                    | Ch conservation of the | 1312706                         | -                  |                                 |                                 | 近1J COA                            |                              | 史初             |          |       |   | 1000.204        |          |
| CONVERSE -                                                                                                    | Dr Own at at at at at  | CONCLUMENT LCCUMPD5/X64         | -                  | - U                             |                                 | 1.4612                             |                              |                |          |       |   | 1000.201        | a series |
| LEASES *                                                                                                    |                        |                                 |                    |                                 |                                 |                                    |                              |                |          |       |   |                 | a pas    |

|           |                                     | Eronan under ersteren fraussenes andere ersteren ersteren anderen anderen ersteren ersteren                                                                                                    | ······································ |
|-----------|-------------------------------------|----------------------------------------------------------------------------------------------------|----------------------------------------|
|           | C) consultance                      |                                                                                                    | С оч инненниральностоси - ©            |
| 0 0 8 2   | C Studio-Cloud-1-0                  | ister ar-                                                                                                    |                                        |
|           |                                     |                                                                                                    | * 8000 *<br>                           |
| CONTR BIL |                                     | Updator ear-bake, ear-opdate, viair, and viairhealth VIIIs ESSIGTO J0220407-03 IIIE Mil-Milh Mill-Mill All-Mill IIIE ESSIGTO J0220407-03 IIIE Mill-Mill All-Mill IIIE ESSIGTO J0220407-03 IIIE Mill-Mill All-Mill IIIE ESSIGTO J0220407-03 IIIE Mill-Mill All-Mill IIIE ESSIGTO J0220407-03 IIIE Mill-Mill All-Mill IIIE ESSIGTO J0220407-03 IIIE Mill-Mill All-Mill IIIE ESSIGTO J0220407-03 IIIE Mill-Mill All-Mill IIIE ESSIGTO J0220407-03 IIIE Mill-Mill IIIE ESSIGTO J0220407-03 IIIE Mill-Mill IIIE ESSIGTO J0220407-03 IIIE Mill-Mill IIIE ESSIGTO J0220407-03 IIIE Mill-Mill IIIE ESSIGTO J0220407-03 IIIE Mill-Mill IIIE ESSIGTO J0220407-03 IIIE Mill-Mill IIIE ESSIGTO J0220407-03 IIIE Mill-Mill IIIE ESSIGTO J0220407-03 IIIE Mill-Mill IIIE ESSIGTO J0220407-03 IIIE Mill-Mill IIIE ESSIGTO J0220407-03 IIIE Mill-Mill IIIE ESSIGTO J0220407-03 IIIE Mill-Mill IIIE ESSIGTO J0220407-03 IIIE Mill-Mill IIIE ESSIGTO J0220407-03 IIIE Mill-Mill IIIE ESSIGTO J0220407-03 IIIE Mill-Mill IIIE IIIE IIIE IIIE IIIE IIIE IIIE I                                                                                                    |                                        |
|           | ma - a                              | 2.4 82 2.410                                                                                                    |                                        |
| CHEMINEL  | DEVEnues ONLINGS WIN 2200 West.     |                                                                                                    |                                        |
|           | COLUMNS MIND ALL CALINATING 2000004 | I In O Assis 1211 XXXXXXXXXX                                                                                                    |                                        |
|           | di sanci i con inizioni             | The second second secon |                                        |
|           | Planeta service and                 |                                                                                                    |                                        |
|           | Constitute and make and             | ■ Git VIIM 讲行 FSXi Host 面新                                                                                                    | 1001254                                |
| PRIDE     | CONTRACTOR CONTRACTOR               |                                                                                                    |                                        |

| m vSphere Gient IIII ~ Q Alle                                                      |                        |                                                   |            |                |         |       |
|------------------------------------------------------------------------------------|------------------------|---------------------------------------------------|------------|----------------|---------|-------|
| 0 0 9                                                                              | Studio-Cloud-1-Cluster | ° Marr ∼                                          |            |                |         |       |
| 10 301254<br>It Studio Cloudi I<br>Studio Cloudi I Clutter<br>It 10 30111          | 1889 1230 80W 6091 349 | 、近ちにお、 担当的では 19月前 19月前<br>VMware Tools 状态         |            |                |         | 02013 |
| 0.0012<br>0.0012                                                                   |                        | NUMBER STORES                                     |            |                |         |       |
| 10.30.114                                                                          | Veloware Tools         | 2 ans                                             | * 18       | * Toda Kill    | * 0.029 |       |
| C Teach-Cloud (\$58-1                                                              | (EXCELSENT             | 01v0upper1010.31%-Z7U Cert057XM                   | 101011     | #15/0 A        | w.m     |       |
| B Teach-Cloud ESN-2                                                                |                        | CEVOUSSIE 10.10 3142 COM CartOSEX64               | 10.10.113  | 市の杭田田          | ×60     |       |
| A Teach Cloud ED0-4                                                                | UPDATE MANAGER ±1      | ODVProduct-10.50.3 T01-DMBF-CentOS0X84            | 10.10.1.13 | BOUUR          | n ats   |       |
| Teach-Cloud-vCSA                                                                   |                        | GRH10/03.4 00M CLENTL2-Cent067X64                 | 10.10.112  | <b>第户积托度</b>   | 950     |       |
| > @ 开发-研究服务 (3.==-109)                                                             |                        | Contracts Cloud 458-2                             | 10.10.114  | 書いたいた歴         | 25(4)   |       |
| > @ 085460                                                                         |                        | VM Model operfluter (BBE)                         | K0.10.1.11 | 8928           | ×01     |       |
| ) 👩 利益 Electic StackEEEE大教師の例                                                      |                        | DEVENDENTIO 10.3 145 HEMILIO CONDENTIA            | 10.1011    | #0%            | 960     |       |
| (2) 新建-中期间的原格: (3.170-3.179)                                                       |                        | DEVBasic ID X0.3.21 Share-Weiser2012/64           | 10.10.1.11 | <b>能防闭</b> 市   | 开启      |       |
| <ul> <li>B. M. Manuffer (1990-1993)</li> <li>B. M. Manuffer (1990-1993)</li> </ul> |                        | Book 61.8 - VM-30.30.2 301                        | 10.10.1.14 | 客口紙托紙          | 关闭      |       |
| e um Inte                                                                          |                        | Care+10 to 3.9-Opp02-WintOx64                     | 10.10.1.13 | 最终级本           | Nett    |       |
| · @ 認識-私助云-宏質学会(1251-254)                                                          |                        | DEVOUSION 10 to 3:553 (19/1.3 CentOS7X84          | 10.10.1.11 | 第二年に日前         | 960     |       |
| <ul> <li>● 出催・問題(開設(1220-229))</li> <li>● 開始(参与菜 (32-320))</li> </ul>              |                        | OEVCUSIon 10 10 3 174 ZYY2 ETL openEulerSP2x04    | 10.10.514  | 8928           | 300     |       |
| Stante Lie (m. 199)                                                                |                        | CEVENIC-REIRO 385-N-CHEOSTX64                     | 10.10.114  | 南户积北藏          | Nett    |       |
|                                                                                    |                        | DEVCustoriv 10.10.3:07/2YH2 GLXT openElder99/2H64 | \$0.10.1.H | 892            | 950     |       |
|                                                                                    |                        | Teach-Court-ESX-4                                 | 10.10.1.11 | 有户机托册          | (K)(H)  |       |
|                                                                                    |                        | DEVOLUTION ID 33.350-WSWG.0-Cent067X04            | 10.10.113  | 物户机化推          | Note    |       |
|                                                                                    |                        | VM TPL-WindowsServer2022 10 10.3.220              | 10.10.1.11 | 最新版本           | 960     |       |
|                                                                                    |                        | OEVBasic 10 30.3 103 5YN-Weiser2008084            | ¥0.10.1.11 | 新500-0-        | Ŧſi     |       |
|                                                                                    |                        | Twels-Cloud-CSX-1                                 | 10.10.114  | <b>省户机托展</b>   | Xill    |       |
|                                                                                    |                        | DEVEnsic 10.10.3.103-Backup-CertOS9               | 10.10.113  | 他户机托放          | 9600    |       |
|                                                                                    |                        | Qne+ 10.10.3.5.47M Cont067X64                     | 10.10.13   | 第PHLEE         | 开启      |       |
|                                                                                    |                        | DEVBasic IE 30 3 84 PMS5 Wei5er2018264            | 10.10.114  | <b>股份(6</b> 本) | 360     |       |
| 關係                                                                                 |                        |                                                   |            |                |         |       |
| ~ HB                                                                               | ~ #B                   | - B2B - B3B                                       | <          | - R488         | - 888   |       |

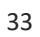

| Studio-Cloud-1-Cluster | 904 - 900-000 Performance - 900-000                  |                                                                                                    |                                                                                                    | C                                                                                                    | ) - namiadorg@57UD03LOCAL                                                                                                    |
|------------------------|------------------------------------------------------|----------------------------------------------------------------------------------------------------|----------------------------------------------------------------------------------------------------|----------------------------------------------------------------------------------------------------|----------------------------------------------------------------------------------------------------|
| Studio-Cloud-1-Cluster | 1897.~<br>1930.01. 1939.748 1925.                    |                                                                                                    |                                                                                                    |                                                                                                    |                                                                                                    |
| **                     | _                                                    |                                                                                                    |                                                                                                    |                                                                                                    |                                                                                                    |
| +4.85                  | 虚拟机硬件兼容性状态                                           |                                                                                                    |                                                                                                    |                                                                                                    | 9.30                                                                                                    |
| VMware Tools           | ann.                                                 | 7 18                                                                                                    | * 18880                                                                                                    | - dmm#8%                                                                                                    | v 80                                                                                                    |
| undari kanali 21       | Contrast - 10, 20, 20, 20, 20, 20, 20, 20, 20, 20, 2 | 0.014<br>0.017<br>0.017<br>0.017<br>0.017<br>0.019<br>0.019<br>0.019<br>0.019<br>0.019<br>0.019<br>0.019<br>0.019<br>0.019<br>0.019<br>0.019<br>0.019<br>0.019<br>0.019<br>0.019<br>0.019<br>0.019<br>0.019<br>0.019<br>0.019                                                                                                    | Control 2 and 2000 cm - 0 - 0 - 0 - 0 - 0 - 0 - 0 - 0 - 0 -                                                                        |                                                                                                    | 496<br>4766<br>4766<br>4768<br>4768<br>4768<br>4768<br>4768<br>476                                                                                                    |
|                        |                                                      |                                                                                                    |                                                                                                    |                                                                                                    |                                                                                                    |
|                        | -                                                    | 191                                                                                                    | -                                                                                                    | nume .                                                                                                    | 10.00                                                                                                    |
|                        | Verant Tok                                           | Allware         Bits           Circle         Bits           Circle< | Attach         Bit         Bit         Bit         Bit         Bit           Print 1 Vandel 10 10 10 10 10 10 10 10 10 10 10 10 10 | Athene in the internet internet in | Numerical         is and         is and         is a |

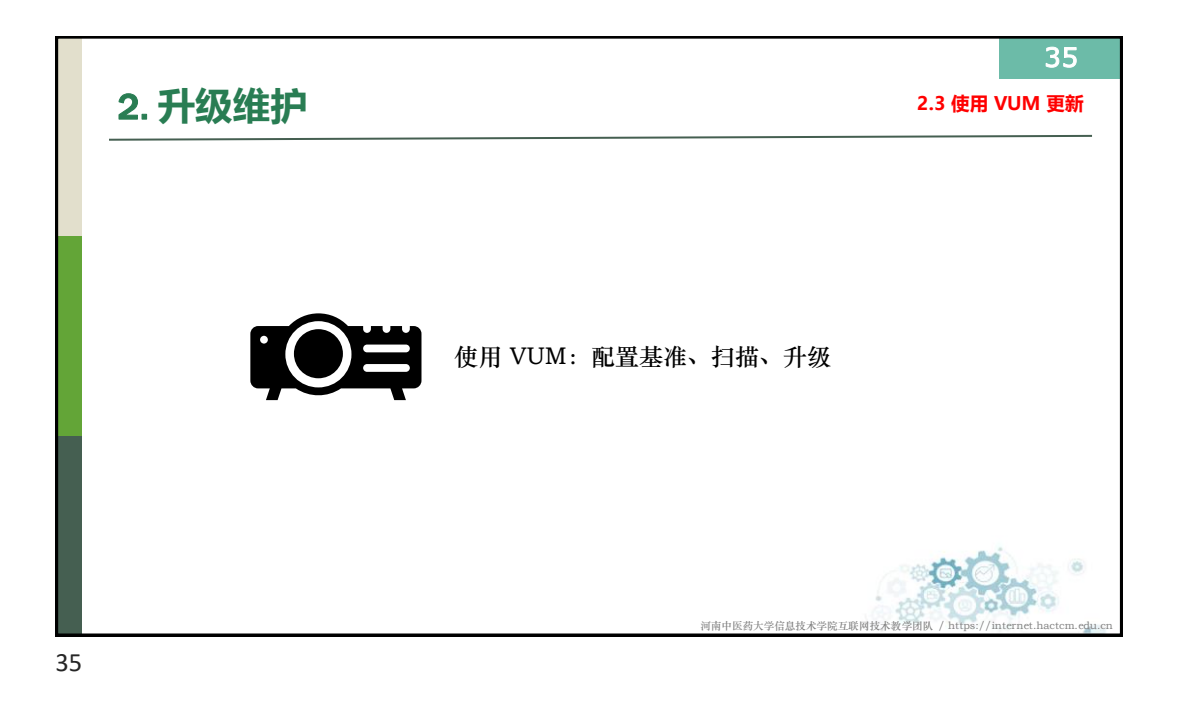

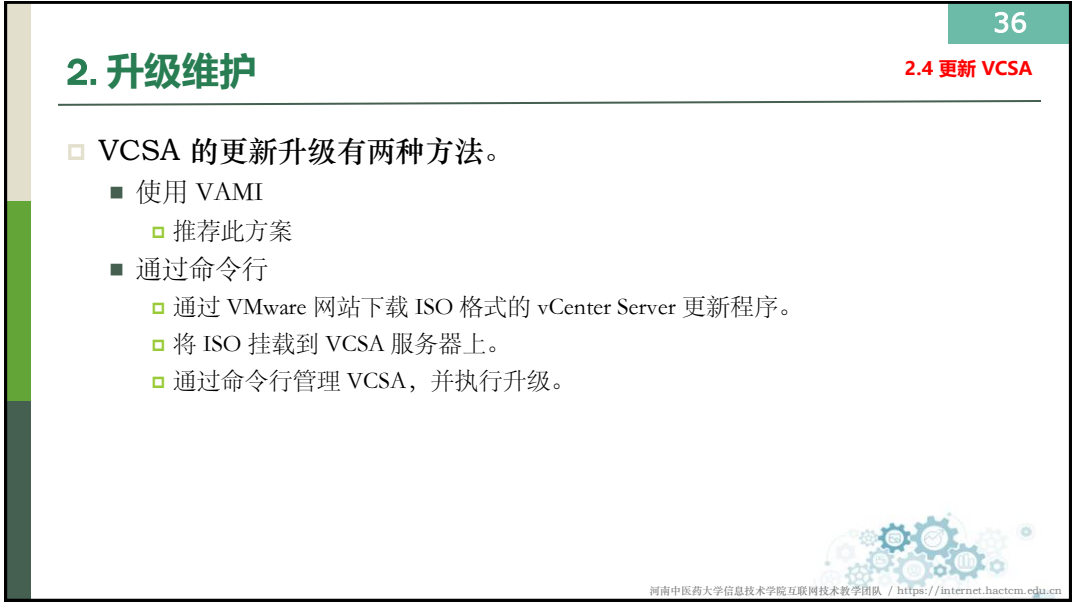

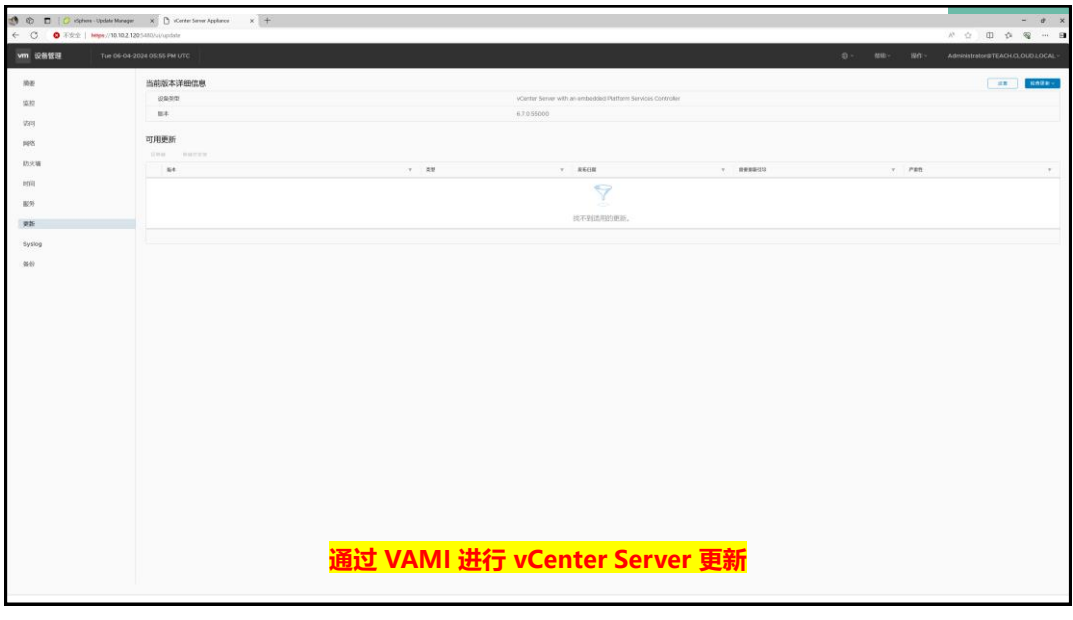

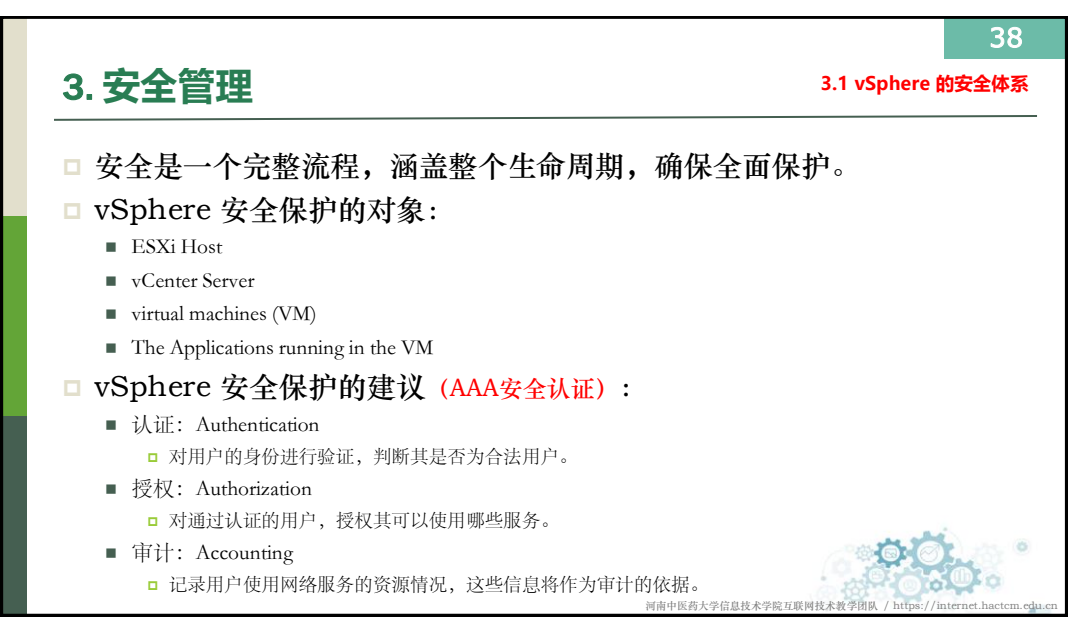

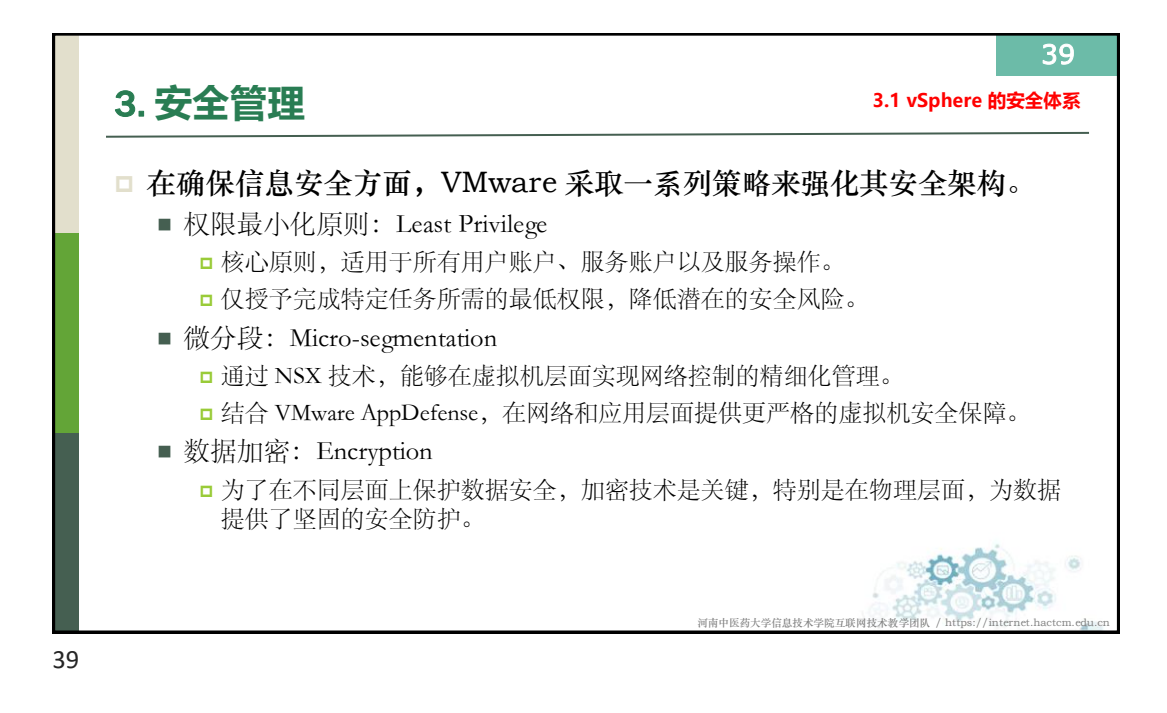

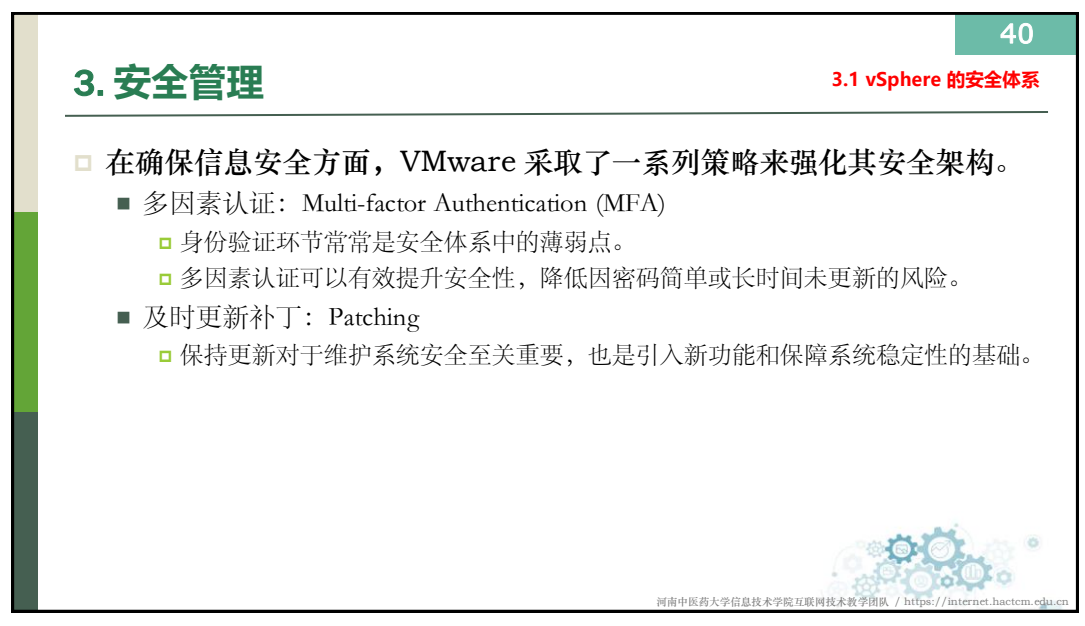

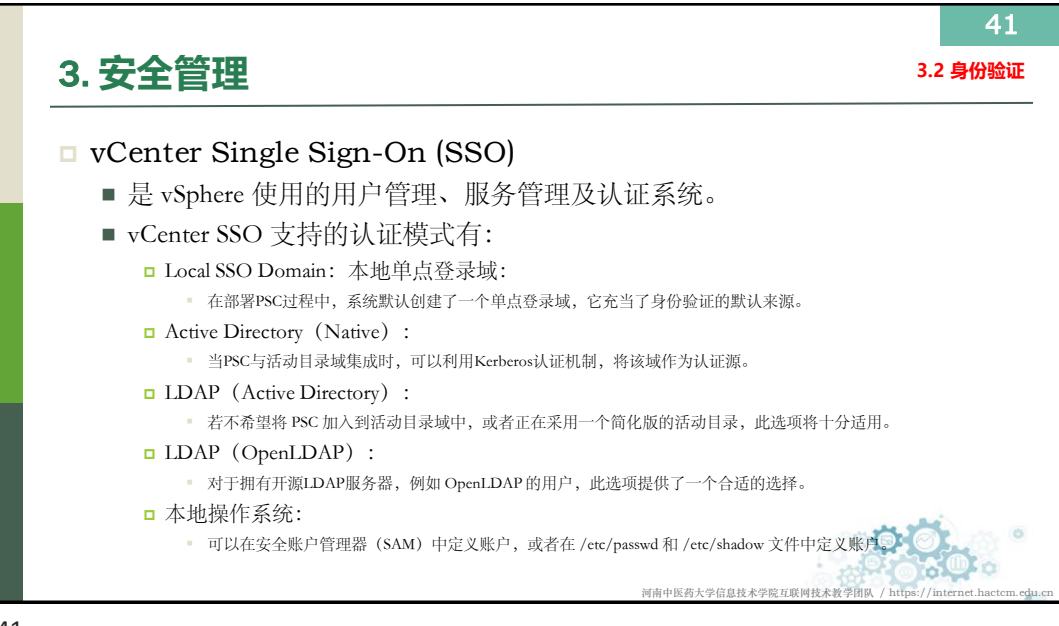

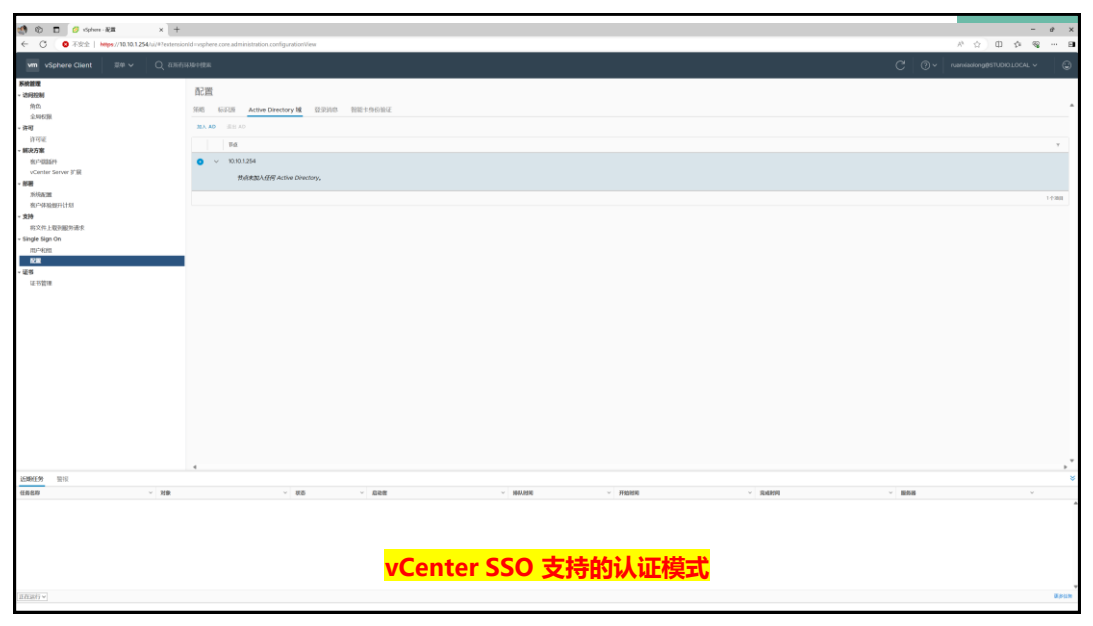

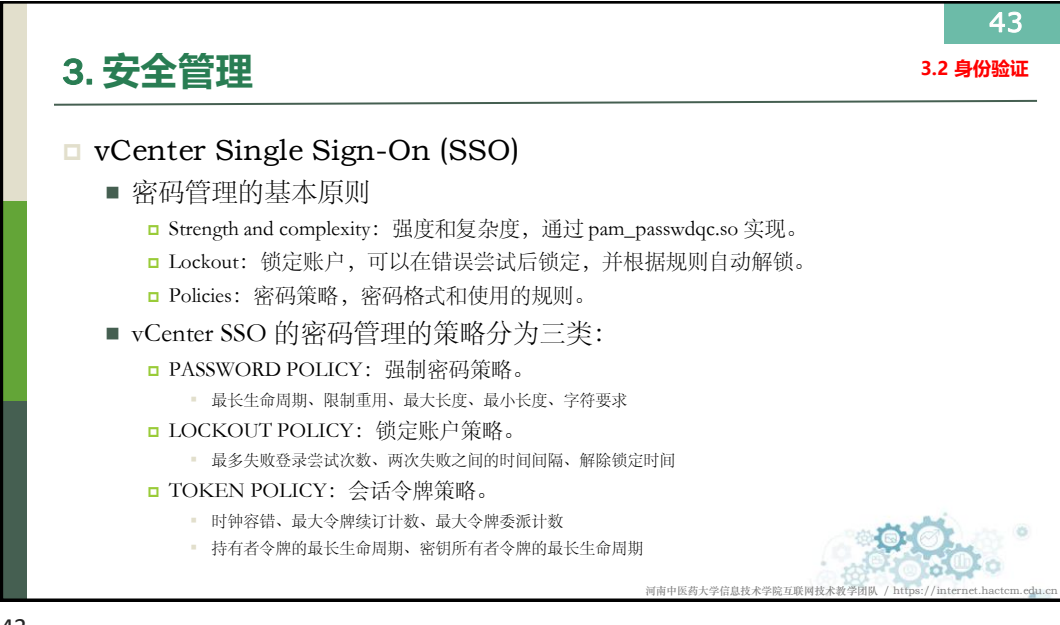

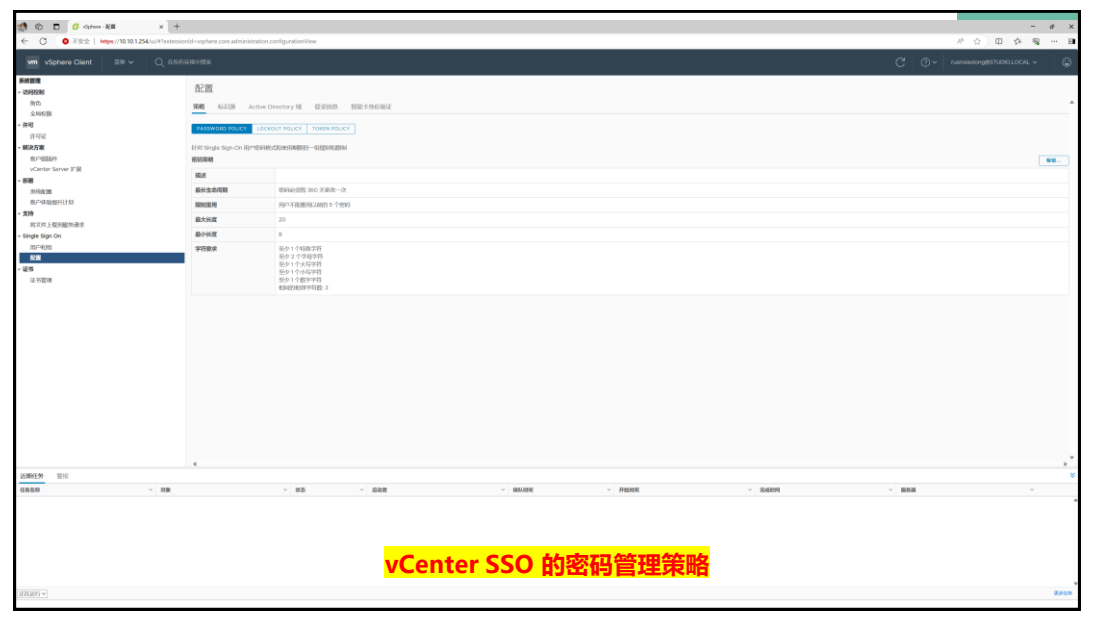

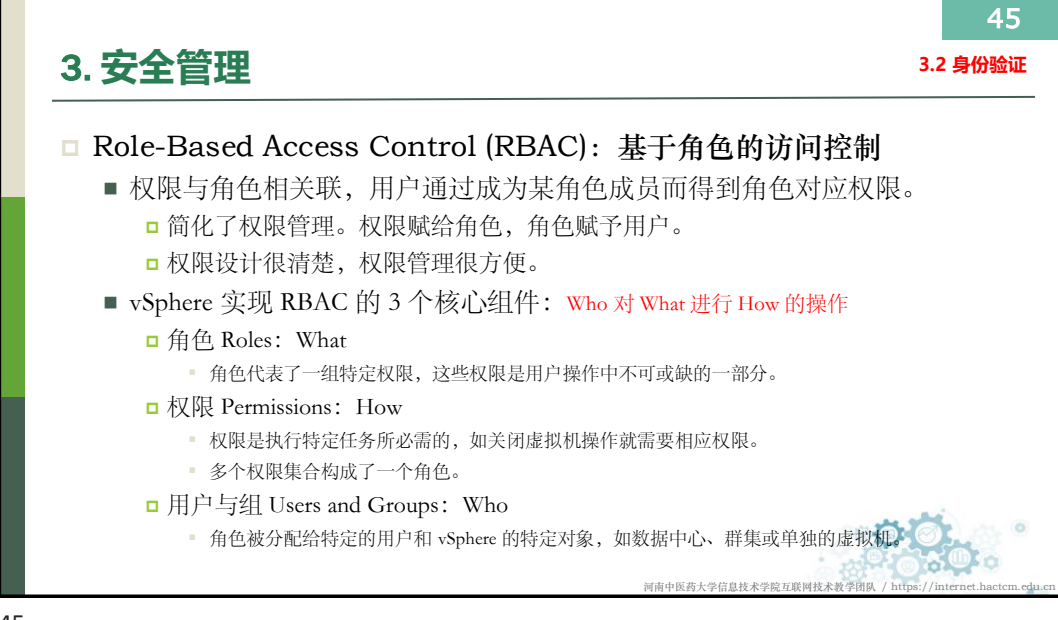

| ← C O 79%   https://10.10.1254/si/#/restered | onid rysphere core administration rol | rtiny           |         |                        |        |          | e 0 0 0                   | ୍ଲ ମ  |
|----------------------------------------------|---------------------------------------|-----------------|---------|------------------------|--------|----------|---------------------------|-------|
| Vm vSchere Clent 289 V 0 201                 | 1144-1426                             | 1 J 1 1 J 1 1 J |         |                        |        | C Q.     | ruemierionalt/STUDIO LOCA | I A   |
|                                              |                                       |                 |         |                        |        | <u> </u> |                           | -     |
| NRET                                         | 角色                                    |                 |         |                        |        |          |                           |       |
| 80                                           |                                       |                 |         |                        |        |          |                           |       |
| 全時代展                                         | 角色建筑和学                                | 10.10.1.254 ~   |         |                        |        |          |                           |       |
| - 许可                                         |                                       |                 |         |                        |        |          |                           |       |
| 許可能                                          | + @ / ×                               |                 |         | 10.11 00.0100 00 99.00 |        |          |                           |       |
| ~ NUCD 第<br>                                 | 管理员                                   |                 |         | 91220146               |        |          |                           |       |
| vCenter Server 扩展                            | 只读                                    |                 |         |                        |        |          |                           |       |
| - 部署                                         | 大东区时                                  |                 |         |                        |        |          |                           |       |
| 1646-0-200                                   | Autopassoer                           |                 |         |                        |        |          |                           |       |
| · 我P*-体验部开计划                                 | Vide Silling                          |                 |         |                        |        |          |                           |       |
| - 209                                        | VIN BOLEVENING                        |                 |         |                        |        |          |                           |       |
| Single Sign On                               | VIN WIND                              |                 |         |                        |        |          |                           |       |
| m2-40m                                       | VRM BRIALERIGIO                       |                 |         |                        |        |          |                           |       |
| 松園                                           | VIIV #104Ubdp/B/h                     |                 |         |                        |        |          |                           |       |
| - 诺格                                         | VRM 診断                                |                 |         |                        |        |          |                           |       |
| 证书管理                                         | VIN ER/B*                             |                 |         |                        |        |          |                           |       |
|                                              | 内密非管理员(示例                             |                 |         |                        |        |          |                           |       |
|                                              | 操作管理的                                 |                 |         |                        |        |          |                           |       |
|                                              | 无加密管理员                                |                 |         |                        |        |          |                           |       |
|                                              | N-22BTR                               |                 |         |                        |        |          |                           |       |
|                                              | 虚拟职控制台用户                              |                 |         |                        |        |          |                           |       |
|                                              |                                       |                 |         |                        |        |          |                           |       |
|                                              |                                       |                 |         |                        |        |          |                           |       |
|                                              |                                       |                 |         |                        |        |          |                           |       |
|                                              |                                       |                 |         |                        |        |          |                           |       |
|                                              |                                       |                 |         |                        |        |          |                           |       |
|                                              |                                       |                 |         |                        |        |          |                           |       |
|                                              |                                       |                 |         |                        |        |          |                           |       |
|                                              |                                       |                 | 17 4444 |                        |        |          |                           |       |
| NUMBER OF T                                  |                                       |                 | 0.000   |                        |        |          |                           |       |
| <b>达期社务</b> 里尔                               |                                       |                 |         |                        |        |          |                           | •     |
| 49880 · · · · · · · · · · · · · · · · · ·    |                                       | ~ KD ~ Tek      |         | · MANER · MARER        | ~ RAMA | · 1858   |                           | · ·   |
|                                              |                                       |                 |         |                        |        |          |                           |       |
|                                              |                                       |                 |         |                        |        |          |                           |       |
|                                              |                                       |                 |         |                        |        |          |                           |       |
|                                              |                                       |                 |         |                        |        |          |                           |       |
|                                              |                                       |                 | R       | RAC 的角色                |        |          |                           |       |
|                                              |                                       |                 |         |                        |        |          |                           |       |
| anati v                                      |                                       |                 |         |                        |        |          |                           | a.eum |
|                                              |                                       |                 |         |                        |        |          |                           |       |

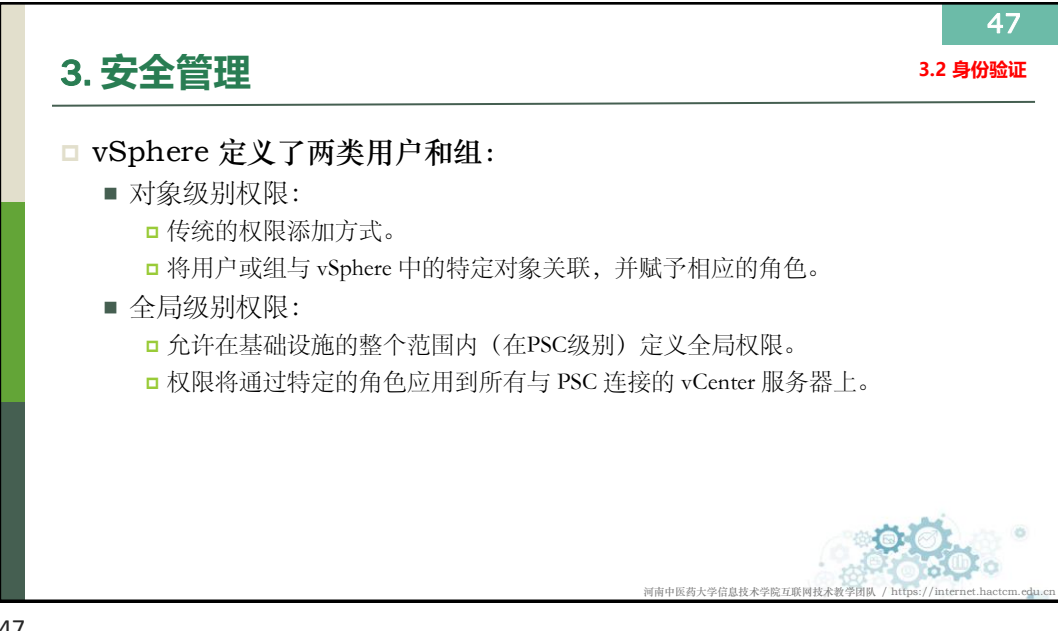

| 1 10 🖸 🧭 vietnen ± 94631                 | x +                                                              |                   |                | - 0            |
|------------------------------------------|------------------------------------------------------------------|-------------------|----------------|----------------|
| - C. O TEL:   Heges/10.10.1.254          | u/4*extension/diveghere core administration permasion//lew       |                   |                | 0 0 0 0        |
| vm vSphere Client II⊕ ∽                  | Q. аленияния                                                     |                   | Ct @+ namiaa   | INTERNICIOUS - |
| 的設置                                      | <b>人間10周</b>                                                     |                   |                |                |
| 5H2M                                     | 主向权限                                                             |                   |                |                |
| 2557                                     | + / ×                                                            |                   |                |                |
| ER]                                      | Rear                                                             | 7 86              | 7 意义联网         |                |
| 11-12-02                                 | STUDKLICCAL/Administrator                                        | 數理問               | 全和時間           |                |
| 充万案                                      | 5 STUDICLIDEAL/ASTRINUTION                                       | 新使用               | ±9608          |                |
| Kr*403879                                | 531.DG10CALVendpriss                                             | AutolipdateDeer   | 至9630          |                |
| Cantar Server IT III                     | STUDICICAL Sergiturial                                           | 管理员               | 24638          |                |
| 17.0.00                                  | STUDKILDCALIBArghing                                             | AL AND            | 全印料用           |                |
| (                                        | STUDIOLOCAL Washington                                           | 数1835             | 29H0R          |                |
|                                          | STLOKILOCALIsamiaokvy                                            | WEIRSA            | \$463B         |                |
| 12月1日1日1日1日1日1日1日1日1日1日1日1日1日1日1日1日1日1日1 | STUDICLICICAL vgas bashtaro-IIIS7-4x09-ant4-2008HIDTOSI          | M (M SI           | 2008           |                |
| de filgn On                              | STLDALLOCAL spati-interview-04/10w0-05/2-4e26-e094-20084870258   | 90 YEAL           | 全印权限           |                |
| 10 <sup>-14</sup> 040                    | STUDKLIDCAL Veghere-webciere 045129r0 8852 4r39 r014 20094820258 | Fit               | 全国初期           |                |
| 200                                      | STLDAJ1CICAL/weightsitiong                                       | 302/11/01/08/201  | 生物物理           |                |
|                                          | STUDIOLOGA/watanderg                                             | Mureat.           | 金印印刷           |                |
| E扔管理                                     | 5 STUDKILDICAL/summer                                            | \$2,780.05        | 全型权用           |                |
|                                          |                                                                  |                   |                |                |
| 9/F# TE12                                |                                                                  |                   |                |                |
|                                          | 10                                                               | - Million - Reven | - Rabert - RAM |                |
| <b>7</b> 0                               | The Lines                                                        | - Histori         |                |                |
|                                          |                                                                  | RBAC 的全局权限        |                |                |
| aty e                                    |                                                                  |                   |                |                |

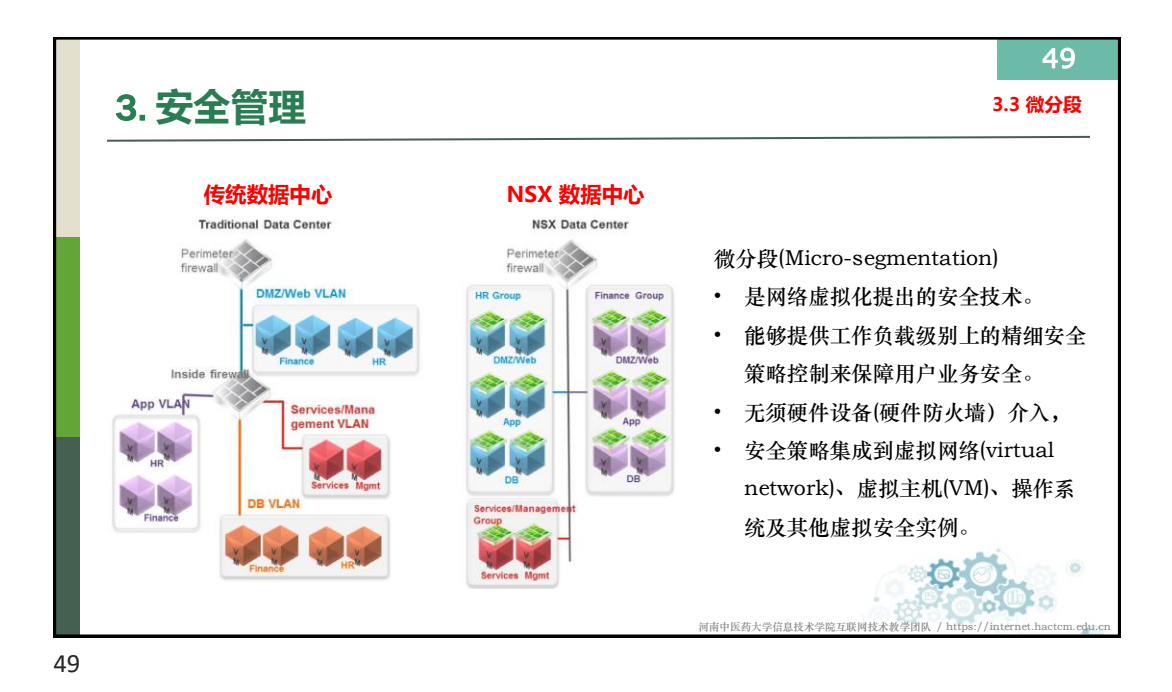

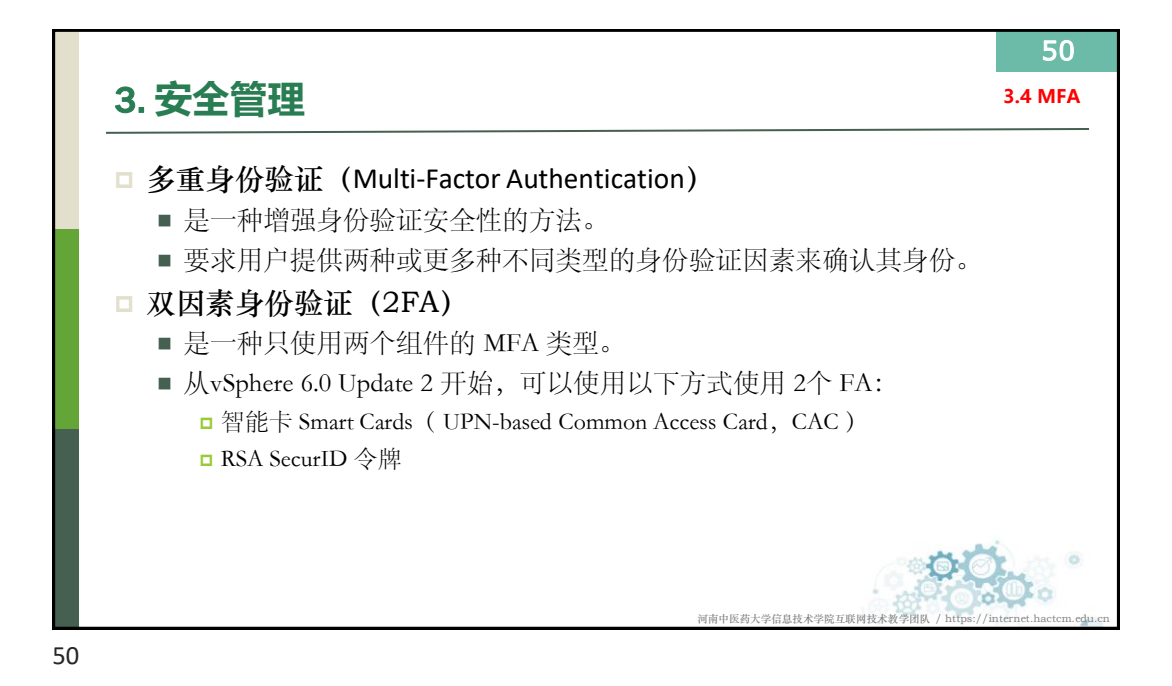

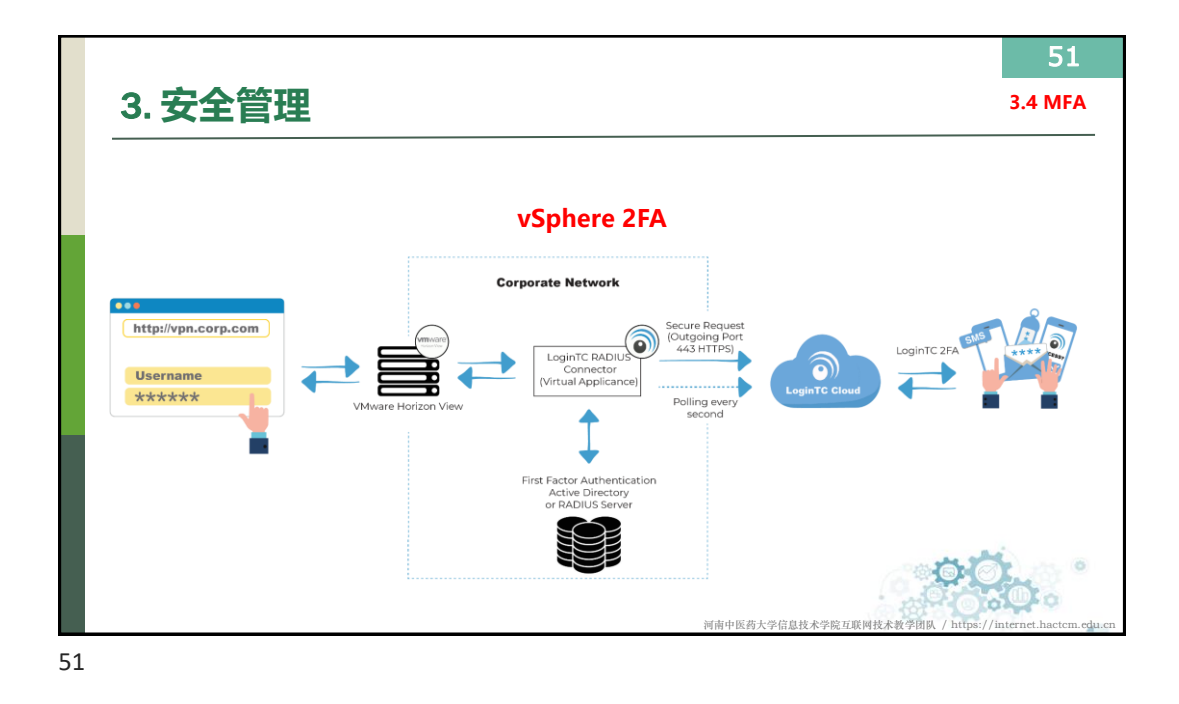

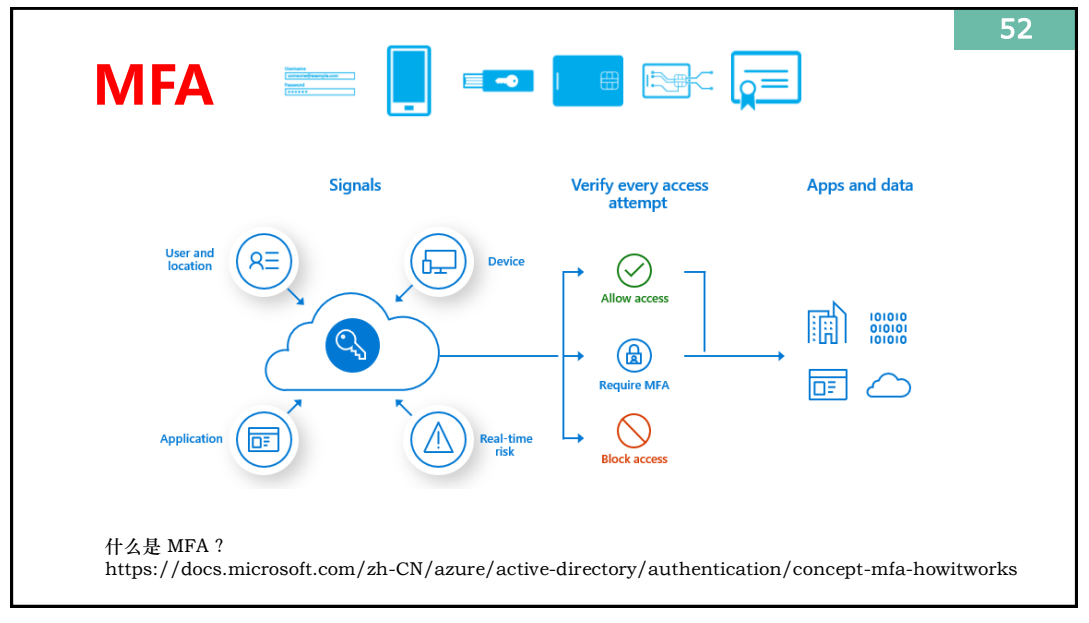

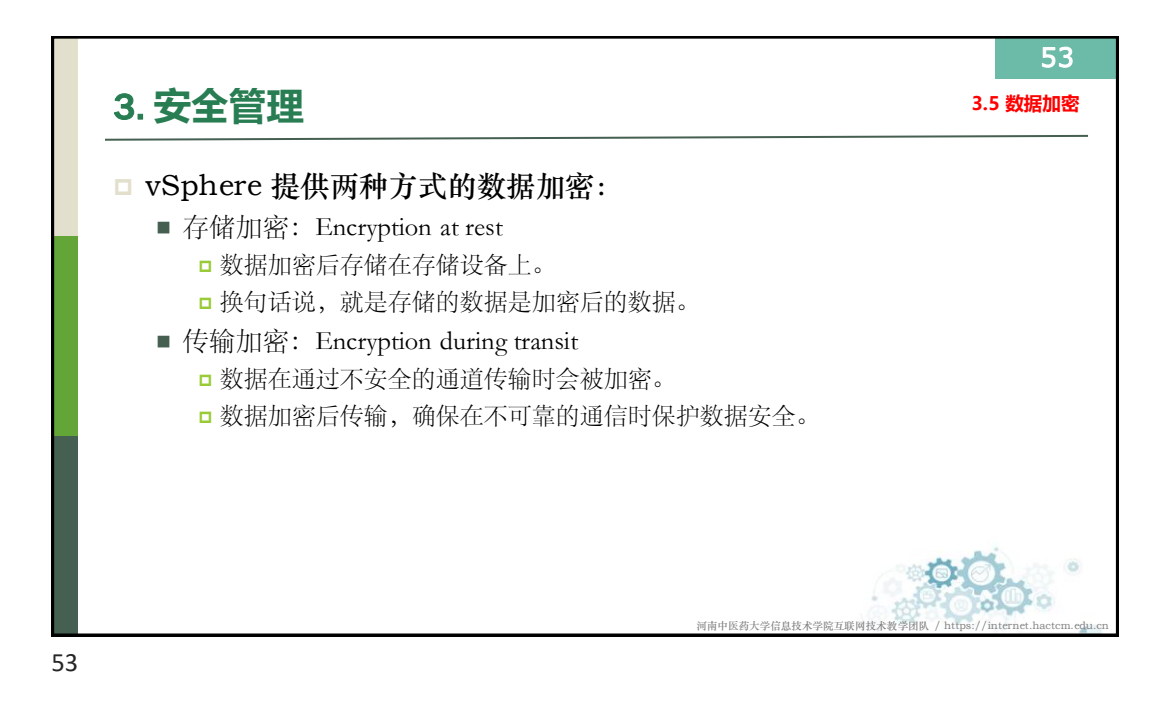

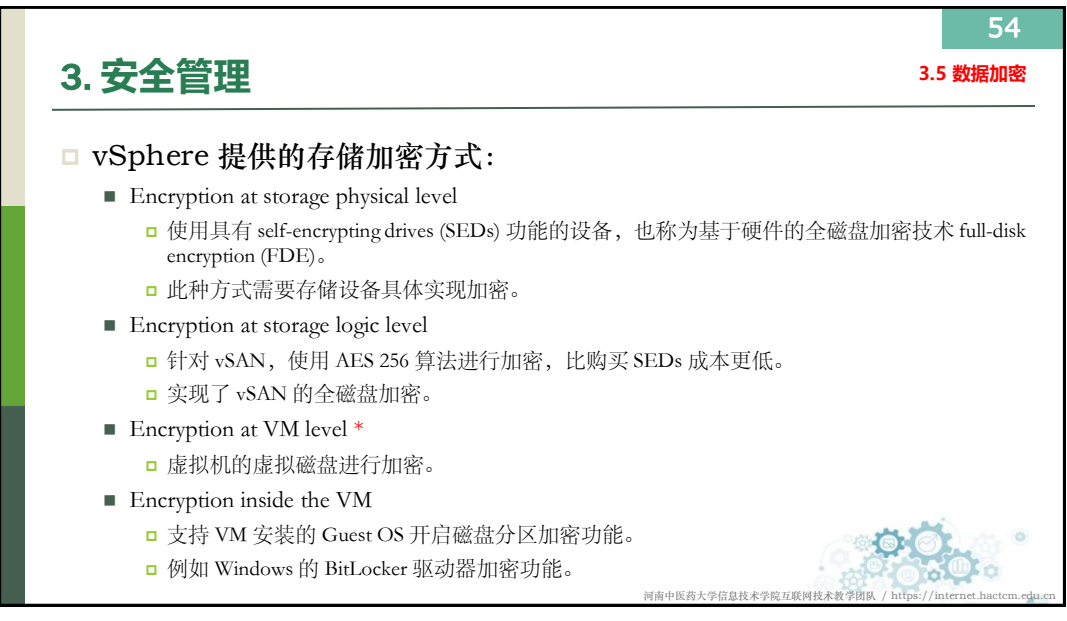

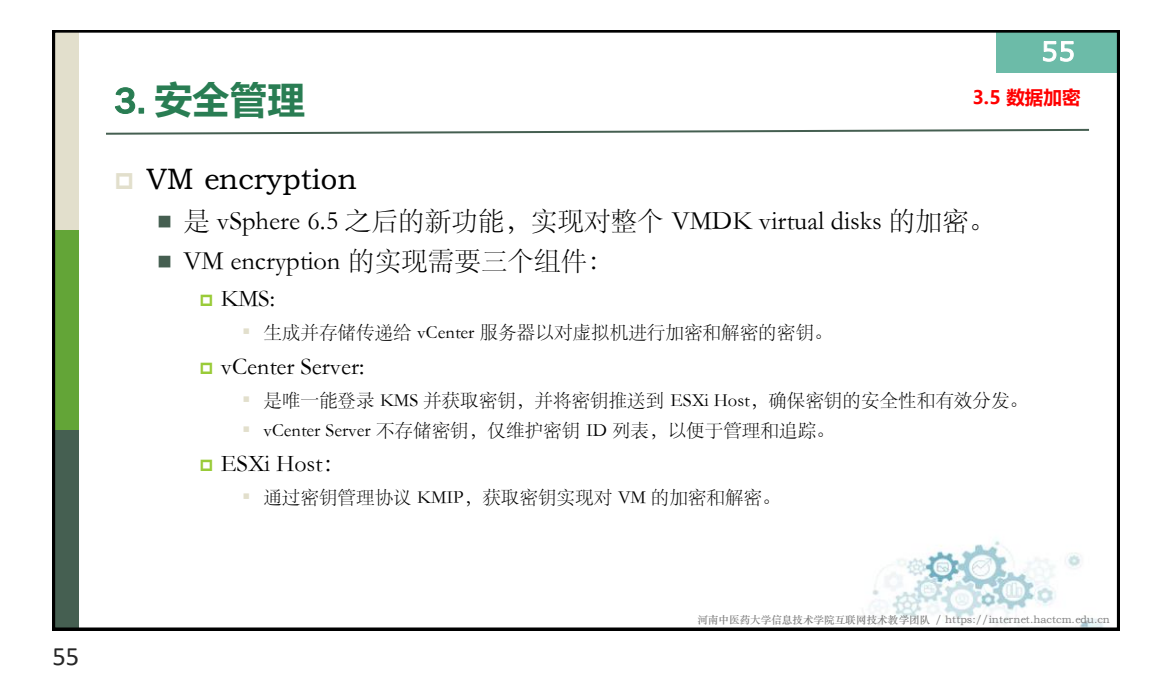

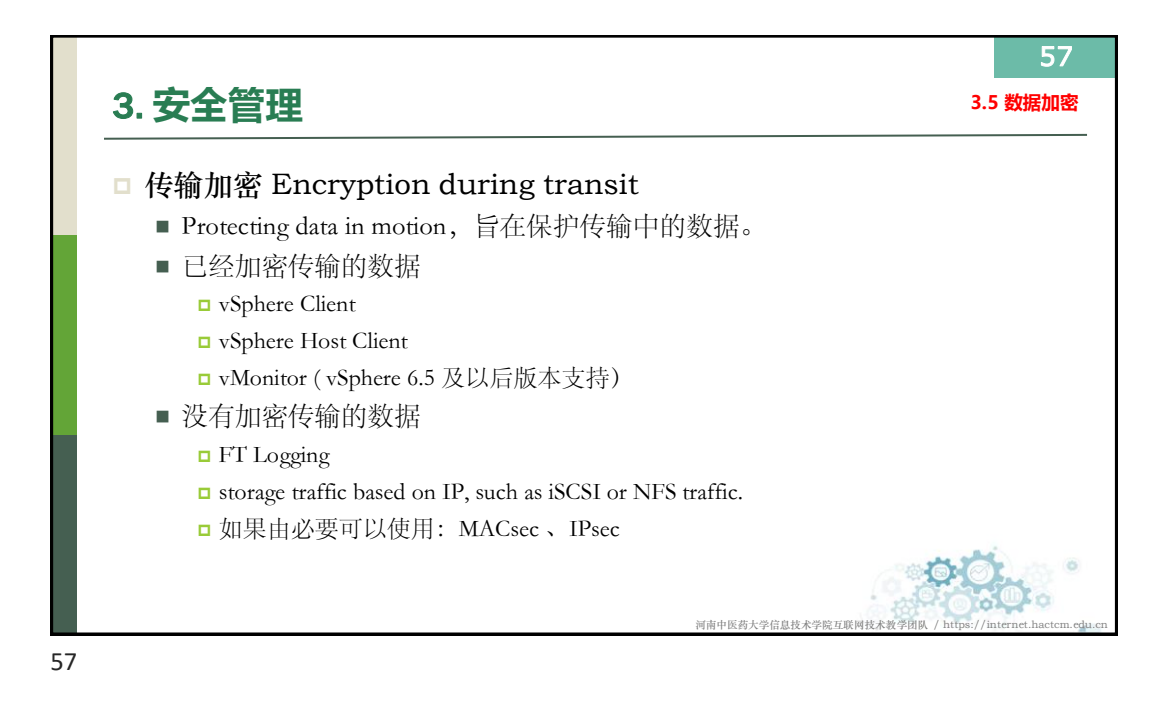

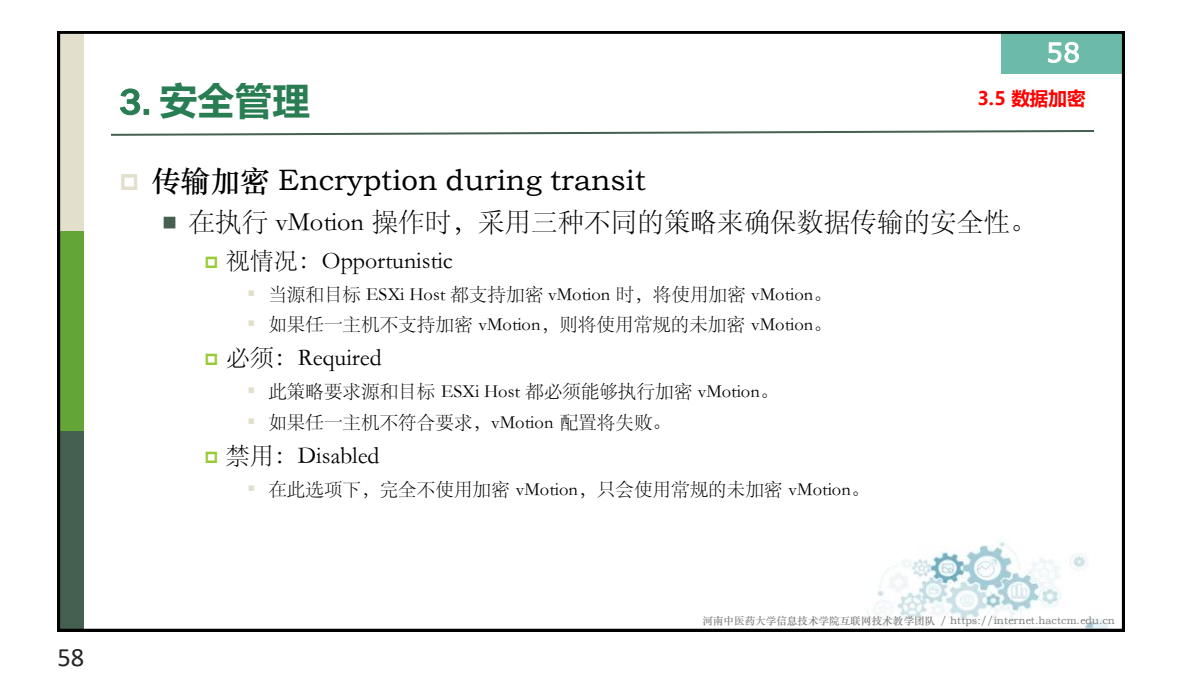

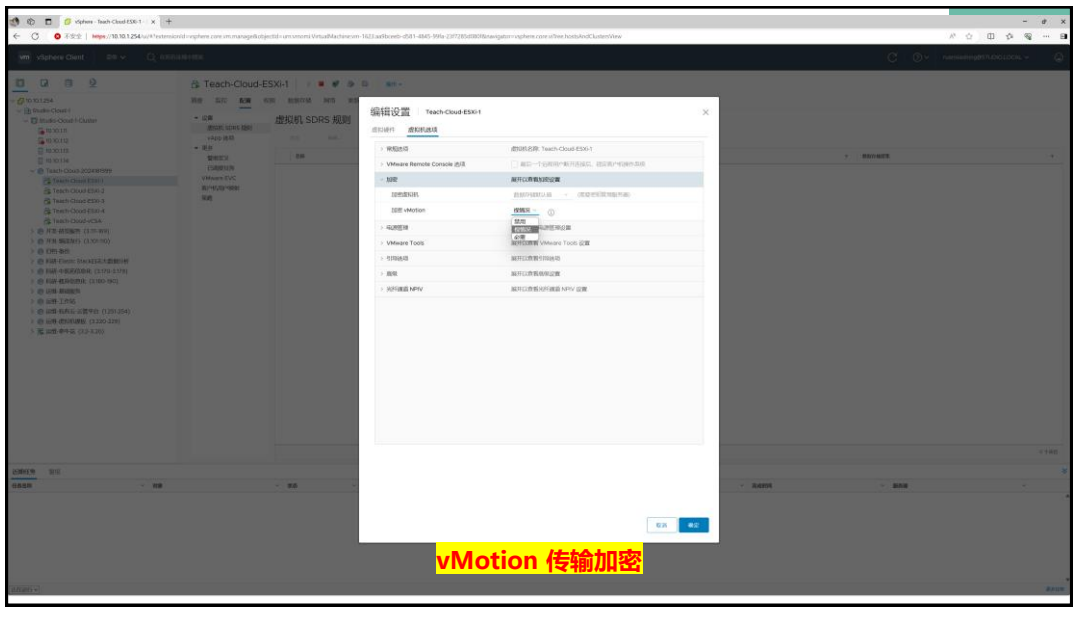

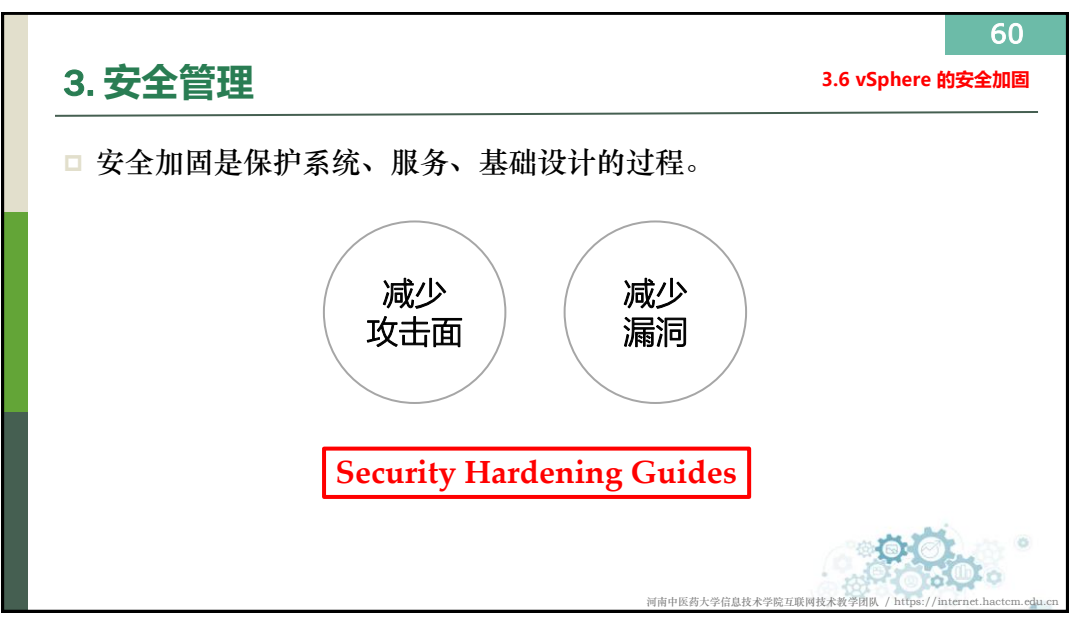

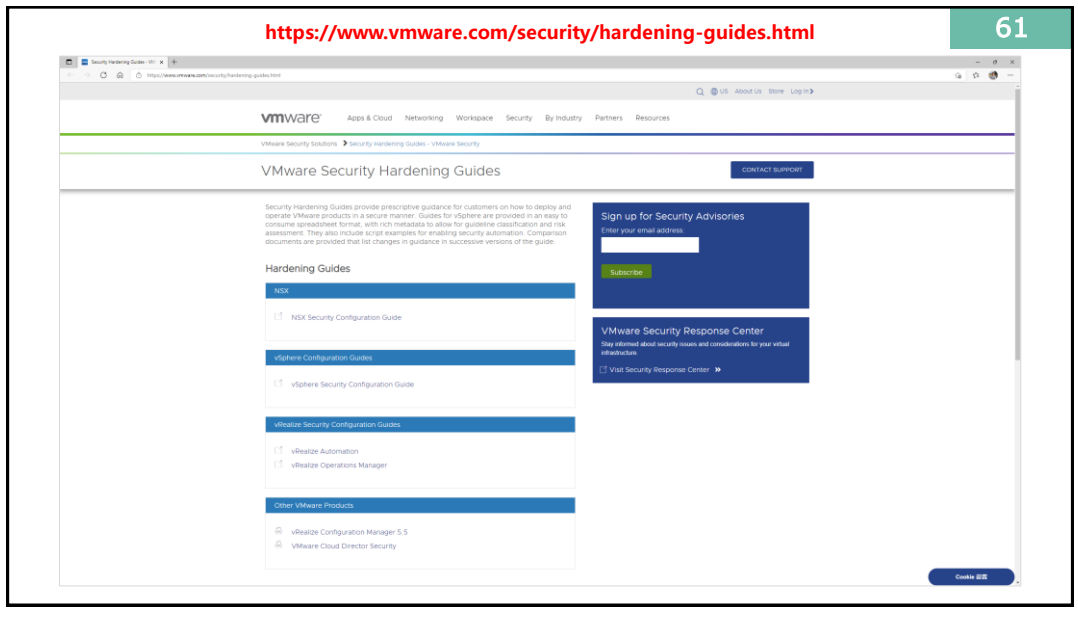

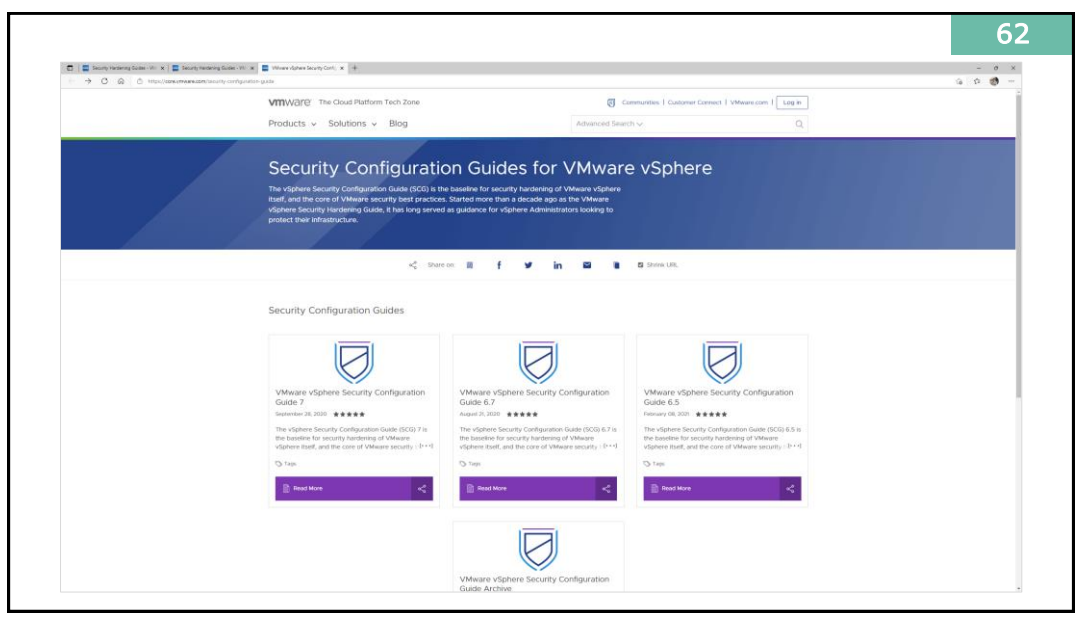

| <ul> <li>E Soundy Herbering Guides - V: X E Soundy Herbering</li> <li>X Q C HIDSU/SDREAMARE.COM</li> </ul> | ning Subin-VII x * Wear Agree Sourty Conf. x +                                                                                                    |                                |                                                                                                    |                                                       |                                |             | - 0 |
|----------------------------------------------------------------------------------------------------|----------------------------------------------------------------------------------------------------|--------------------------------|----------------------------------------------------------------------------------------------------|-------------------------------------------------------|--------------------------------|-------------|-----|
|                                                                                                    | VIIIWare The Cloud Platform Tech Zone                                                                                                    |                                |                                                                                                    | Communities:   Customer Connect   VMware.com   Log in |                                |             |     |
|                                                                                                    | Products v Solutions                                                                                                    | s v Blog                       |                                                                                                    | Advanced Search ->Q                                   |                                |             |     |
|                                                                                                    | Community Rating: **** Your Rating: ****                                                                                                    |                                |                                                                                                    | Print to PDF STags                                    | -< Share 🛛 😓 Pin               | () Feedback |     |
|                                                                                                    | transfer       Transfer       Determini         Comparison       Determini         Comparison       Determini         Comparison       Determini         Determini         Determini         Determinia         Determinia |                                | e vSphere Secu<br>tion<br>many Graphano Galaction<br>and a valance to vision<br>and a valance to vision<br>de Audience<br>to the vision security of the vision<br>and the vision security of the vision<br>and the vision security of the vision<br>and the vision security of the vision<br>and the vision security of the vision<br>and the vision security of the vision<br>and the vision security of the vision<br>and the vision security of the vision<br>and the vision security of the vision<br>and the vision security of the vision<br>and the vision security of the vision<br>and the vision security of the vision<br>and the vision security of the vision<br>and the vision security of the vision<br>and the vision security of the vision security of the vision<br>and the vision security of the vision security of the vision<br>and the vision security of the vision security of the vision<br>and the vision security of the vision security of the vision<br>and the vision security of the vision security of the vision<br>and the vision security of the vision security of the vision<br>and the vision security of the vision security of the vision security<br>of the vision security of the vision security of the vision securety of the vision security of the vision security of the vi | Inity Configuration Gu.                               |                                |             |     |
|                                                                                                    | <b>vm</b> ware:                                                                                                    | (secrety) [ESK]                | [EDE 6.7.] VCenter Server   VCenter                                                                                                    | Support                                               | Dest Practice   Internet       | Gate        |     |
|                                                                                                    | Comments                                                                                                    | bout Us<br>keculive Leadership | Careers<br>Blogs                                                                                                    | VMware Customer Connect<br>Support Policies           | Twitter     VouTub     Locatoo | e           |     |

| 11 B                                                           | BHTE VAL                                                                                          | an dahan barah Cadaratan Kabad Pranak, ata Matatat dar Citta I and                                                                                                    |                         | A CONTRACT OF A DATE OF A |
|----------------------------------------------------------------|---------------------------------------------------------------------------------------------------|----------------------------------------------------------------------------------------------------|-------------------------|---------------------------|
| 25 Hu MA 2848 of B                                             | an we we worlds an Qawacoseers                                                                    | and other provide the state of the state of                                                                                                    |                         | AM                        |
| A12 - 1 × V & 1590.dw                                          | able-cm                                                                                           |                                                                                                    |                         |                           |
| VMware vSohere Security Cor                                    | nfinuration Guide 6.7                                                                             | C                                                                                                    | 0                       | E                         |
| Version 671-20210210-01. Vis<br>See the included documentation | it https://via.vmw.com/scg for the latest version.<br>on for important guidance and instructions. |                                                                                                    |                         |                           |
| GuileIneID                                                     | Description                                                                                       | Vulnerability Discussion                                                                                                    | Configuration Parameter | Desired Value             |
| EDILazony-catches                                              | Keep ESR system property partitled                                                                | By staying up to date on 150; patches, submabilities in the hyperesor can be intigated. An<br>educated statution can exploit known submabilities when attempting to attain access or elevate<br>privileges on an ESO from.                                                                                                    | N/A.                    | 547A                      |
| ES0.audo-exception-users                                       | Audit the list of same who are on the Engelsen taken all whither the have administration and age  | In dialese 63 wat long to one wait ware to the Totatoria Data to the dialese 99 with<br>the grant and the totat the anomalous when the totat memory backson more totation<br>of the second second s                                                                                                    | N/A                     | Sin-Toesik                |
| EDI Auto SDH Disable                                           | Ensure that the SDH default disablement has not been changed                                      | 23H is disabled by default on E2H, Thy see all \$30 to an E2H has should be traded in score and use 10H emailment is controlled via the 10H service. This service is stopping by default.                                                                                                    |                         | Tatos                     |
| ESG.config-mp                                                  | Configure NTP time synchronization                                                                | Be ensuing that all systems use the same reliable time source including the relevant localization<br>offset, and that the reliable time source can be considered to an apprecision time standard (such<br>action density) thereas Time—UTCD, you can make the set offset to track and considers in influence<br>actions where investments the reliable to the same standard makes<br>actions where revening the relevant log like. Incoment time satings are make 4 difficult to respect<br>and correleting bits to detect standard, and is normic antiding neconcise.                                                                                                    | NA                      | Ster Specific             |
| ESTCorrilg- personent-logs                                     | Configure persistent logging for all ESII host                                                    | EDI saw be configured to store log files on an in-memory file softent. This occurs when the heart<br>possible directory and which include the store of the softent. This occurs when the heart<br>energy of the same track is a softent of the softent of the softent of the softent of the<br>energy of the same track to begot on the heart to our store directory, and all not possible<br>accurs drotted in the softent of the softent of the softent of the softent of the<br>accurs drotted in the softent of the softent of the softent of the softent of the softent of the<br>accurs drotted in the softent of the softent of the softent of the softent of the softent of the<br>accurs drotted in the softent of the softent of the softent of the softent of the<br>accurs drotted in the softent of the softent of the softent of the<br>accurs drotted in the softent of the softent of the softent of the<br>accurs drotted in the softent of the<br>accurs drotted in the softent of the<br>accurs drotted in the softent of the<br>accurs drotted in the<br>accurs drotted in the<br>ac | Systop globel logDir    | Site-Specific             |
| EDiconty-smp                                                   | Oncer proper SMMP configuration                                                                   | T2029 is not being used, it housd reven datables this a being used, the poper time determinor<br>advance to configure at T2024P is not poperain configured, microtaxing information can be east to a<br>nacross T2040PA units provides provide rescurs that T2040PL or D204PL, includes (an<br>interferration and an expection Docting what version at T2040PL sure ind, 20 or U() is a Ste-<br>Tacetor 12040PL used as concerning what version at T2040PL sure ind, 20 or U() is a Ste-<br>Tacetor terming.                                                                                                    | N/A                     | ster-sonalic              |
| EDV disable-com                                                | Continues or disable CBA                                                                          | CM should be deabled if not in one                                                                                                    | N/K                     | 5174                      |

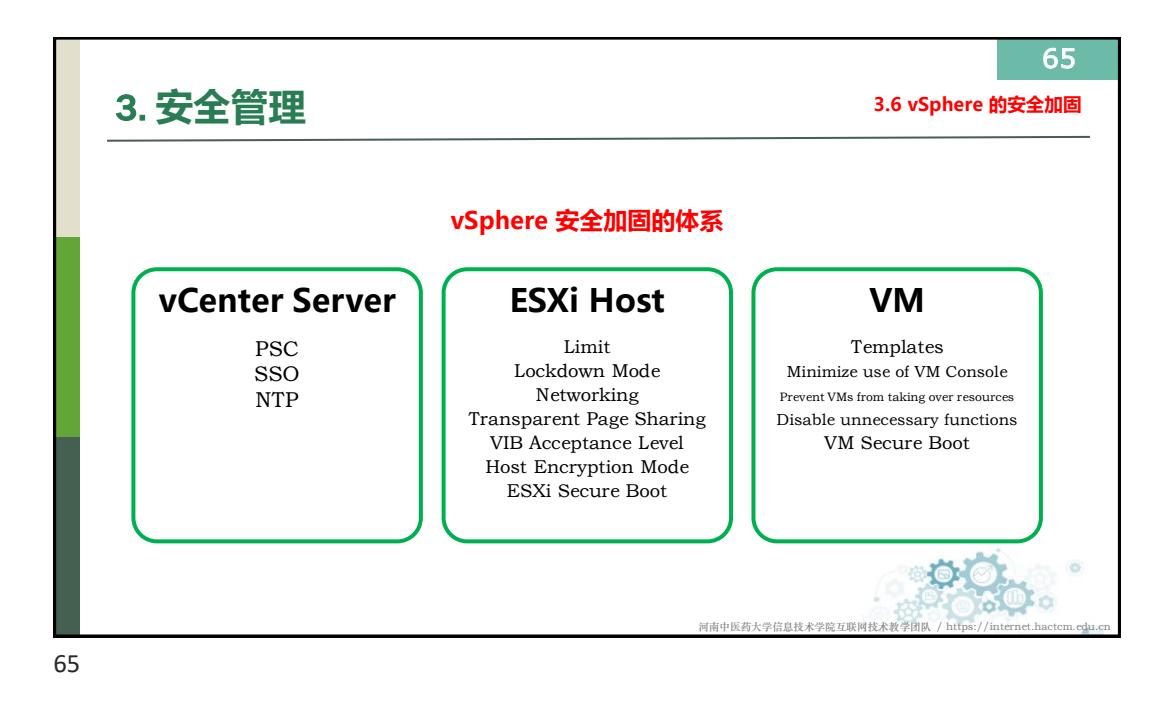

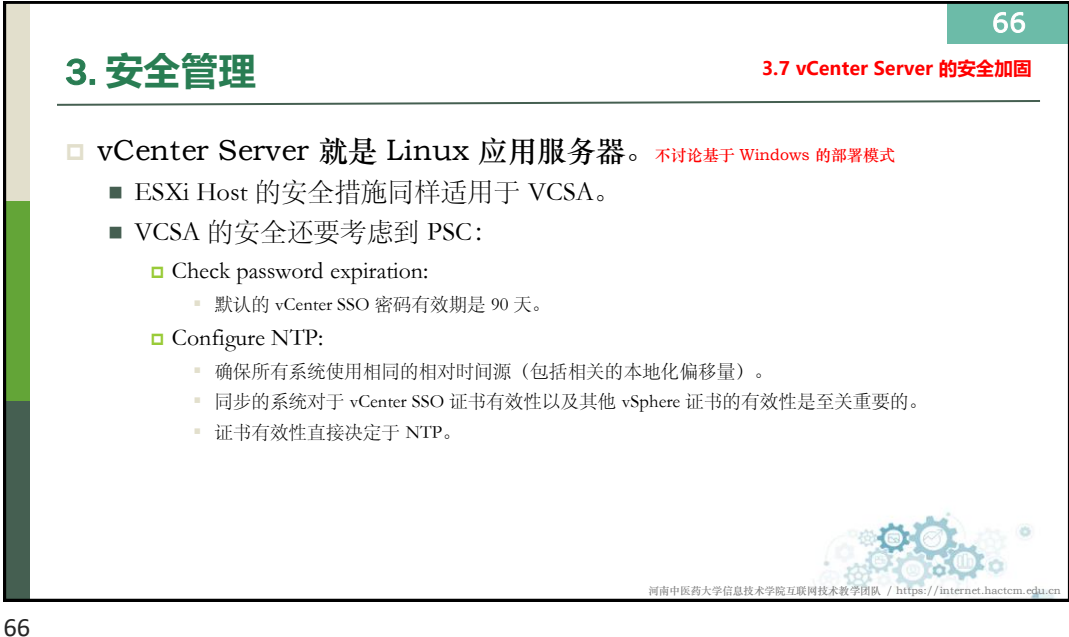

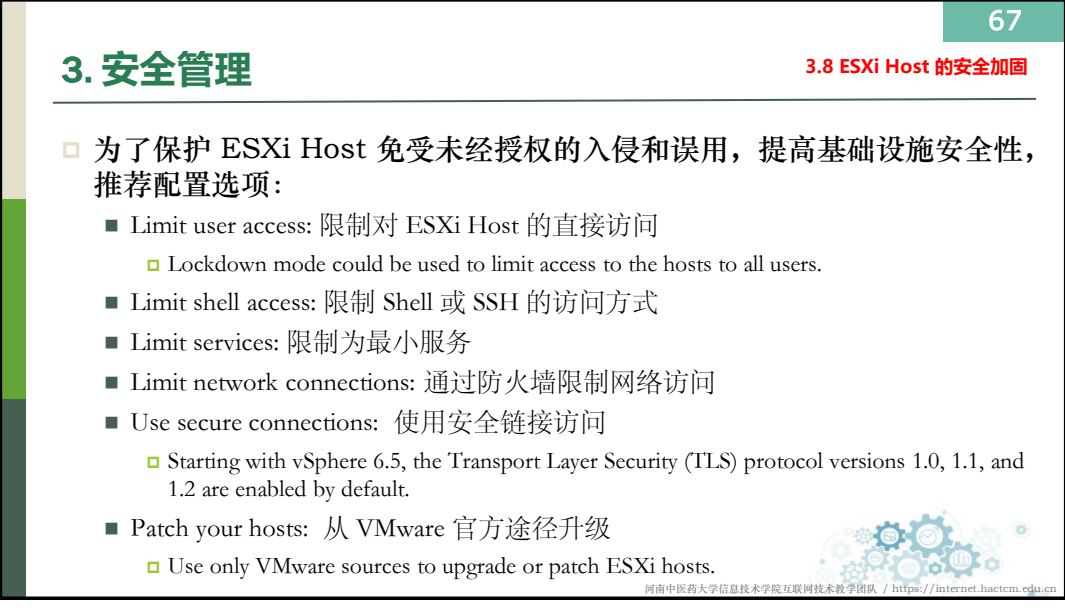

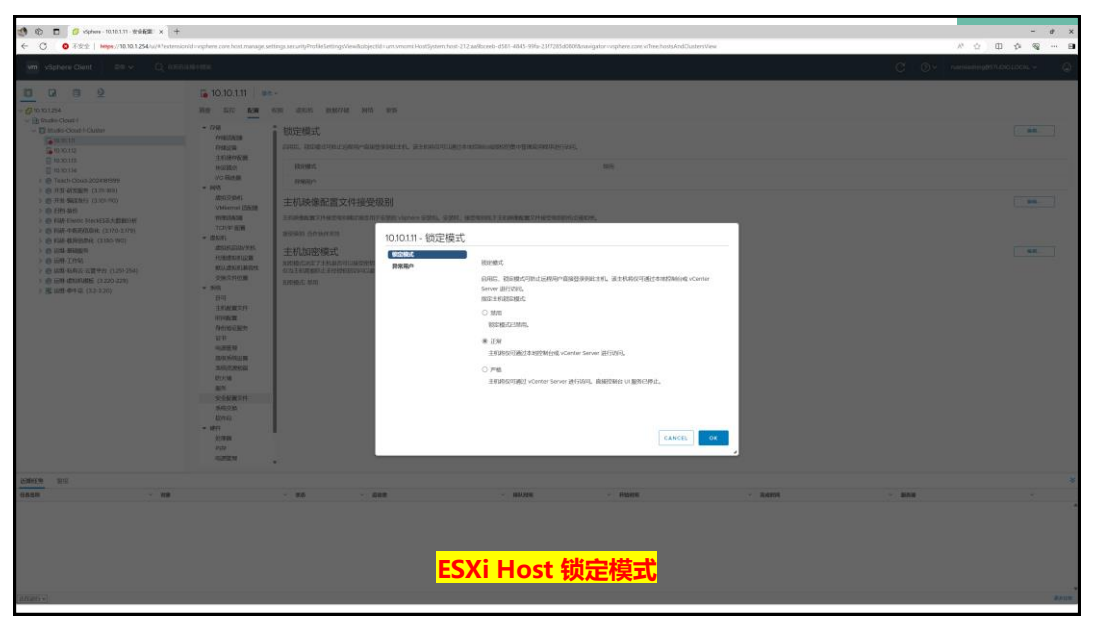

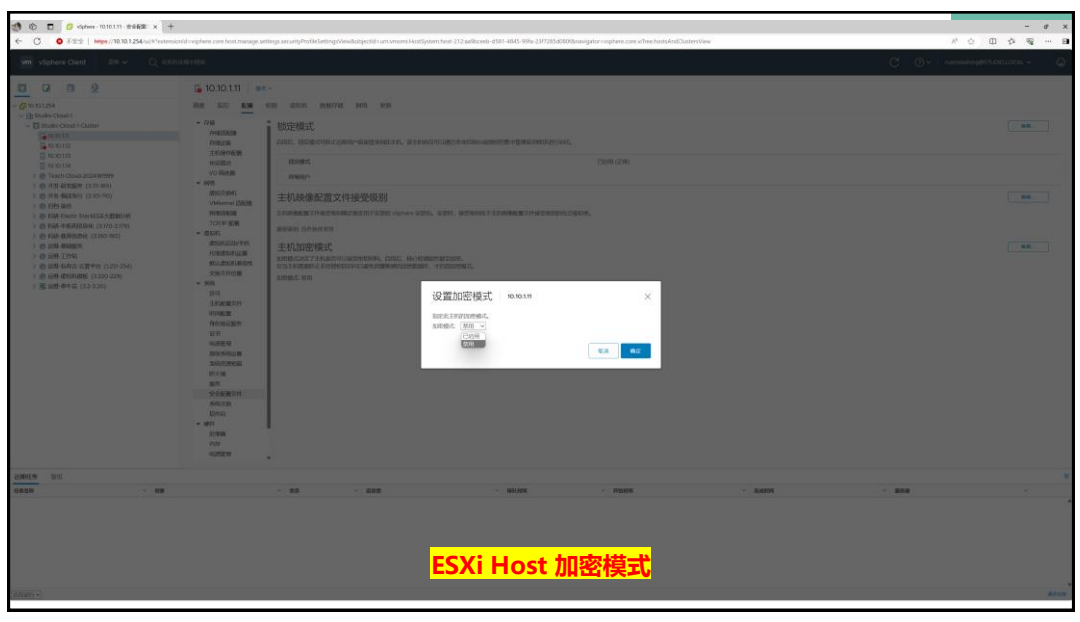

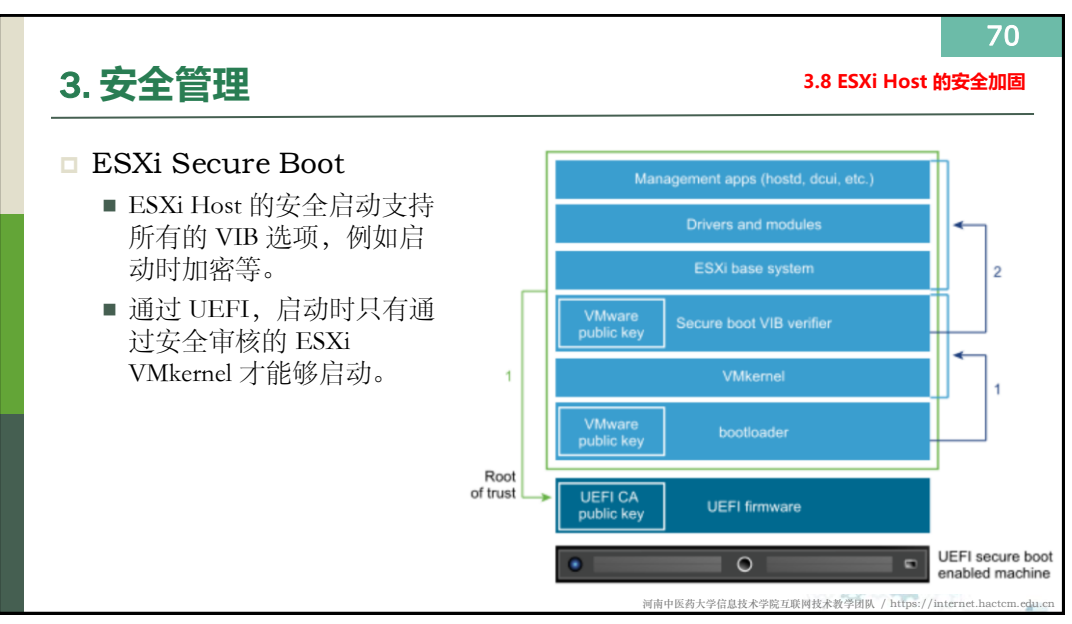

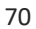

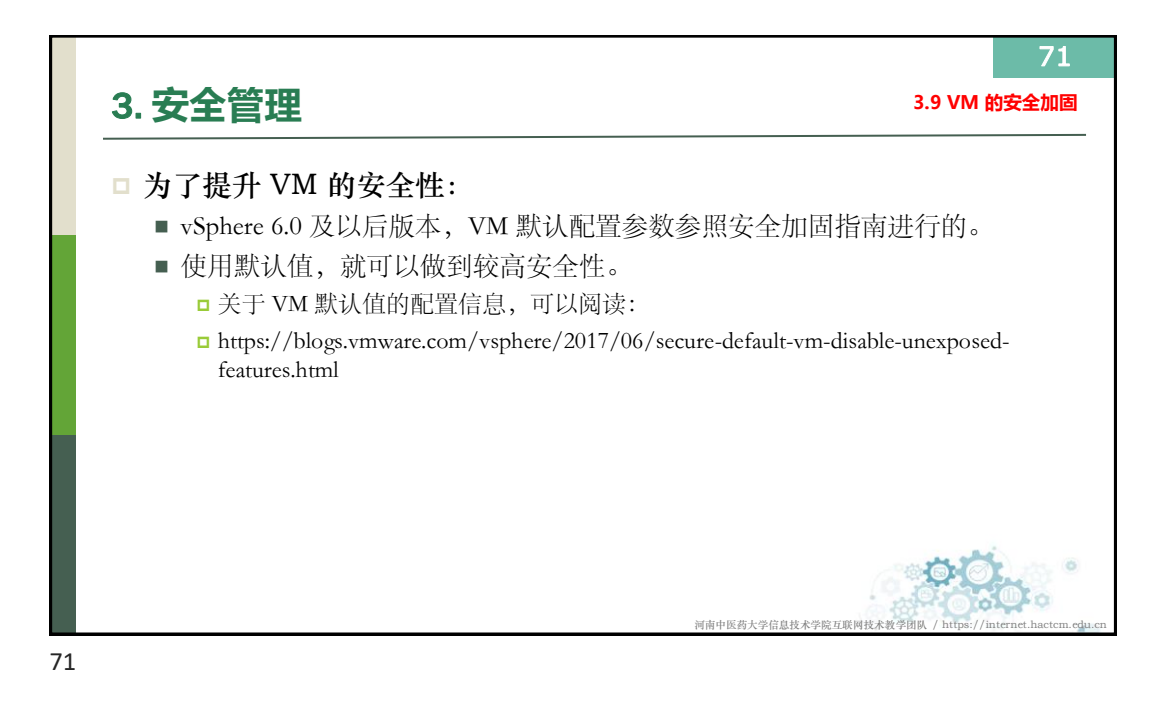

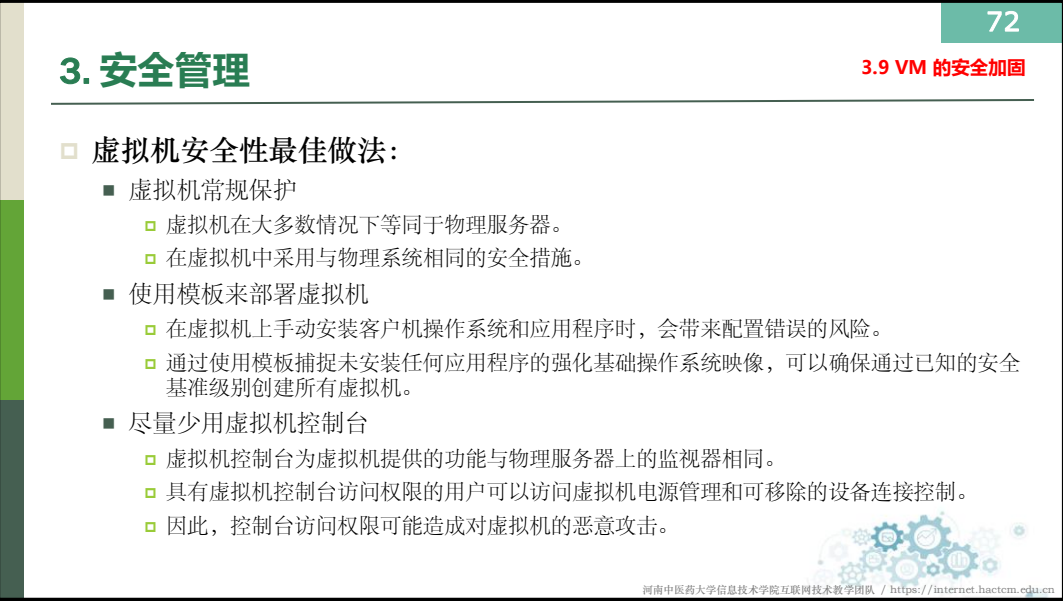

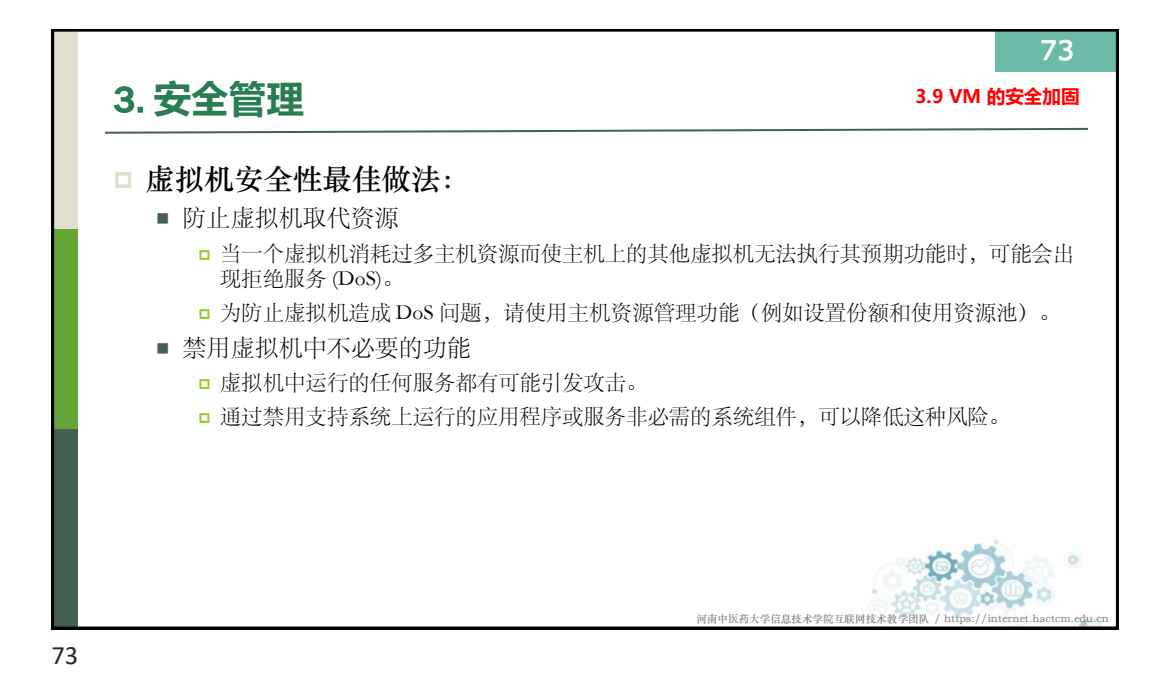

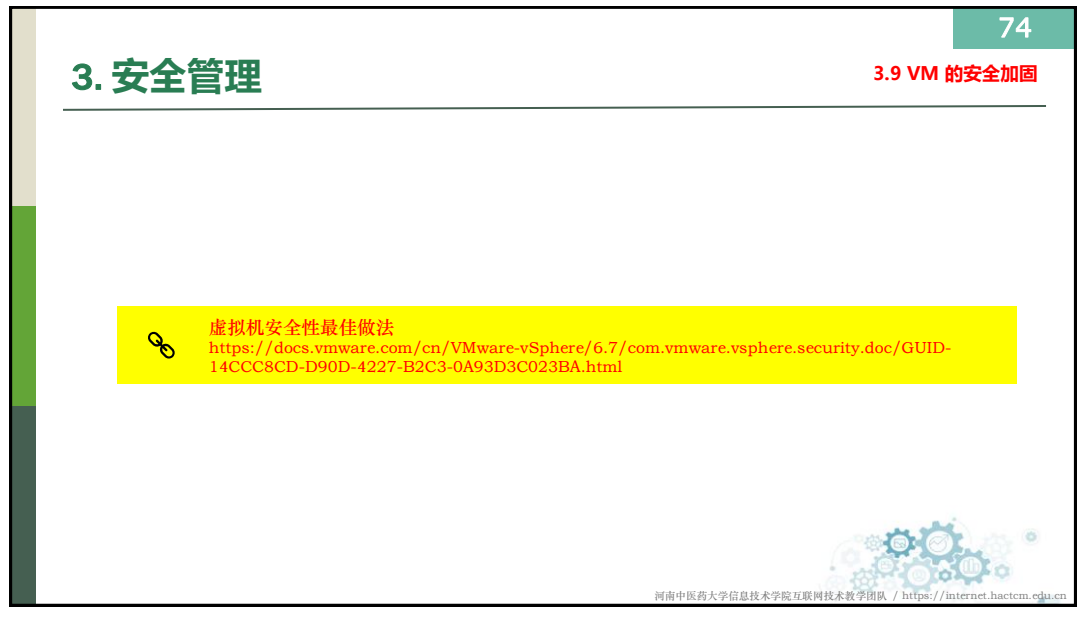

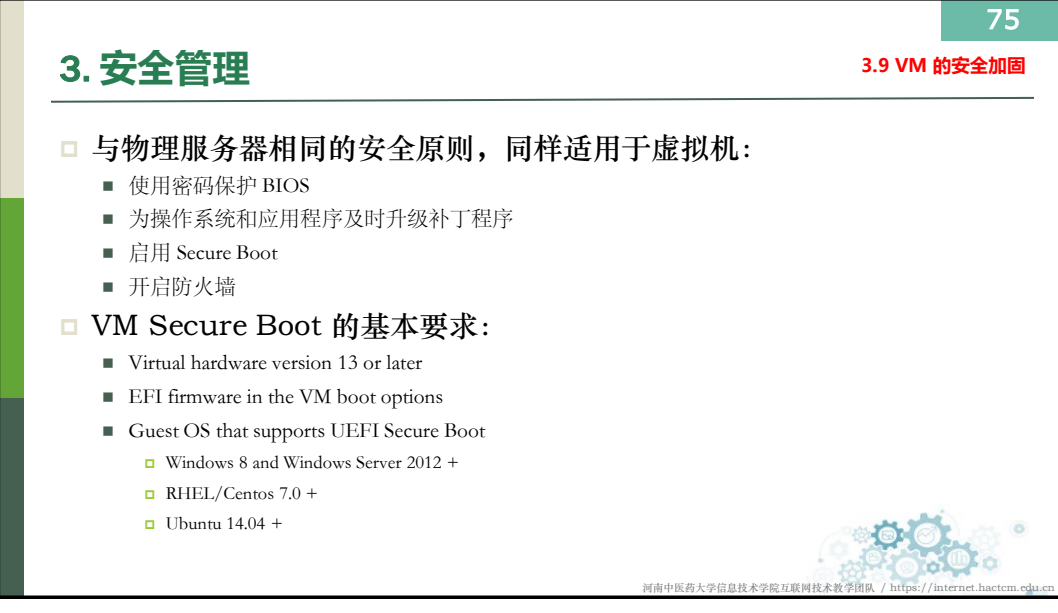

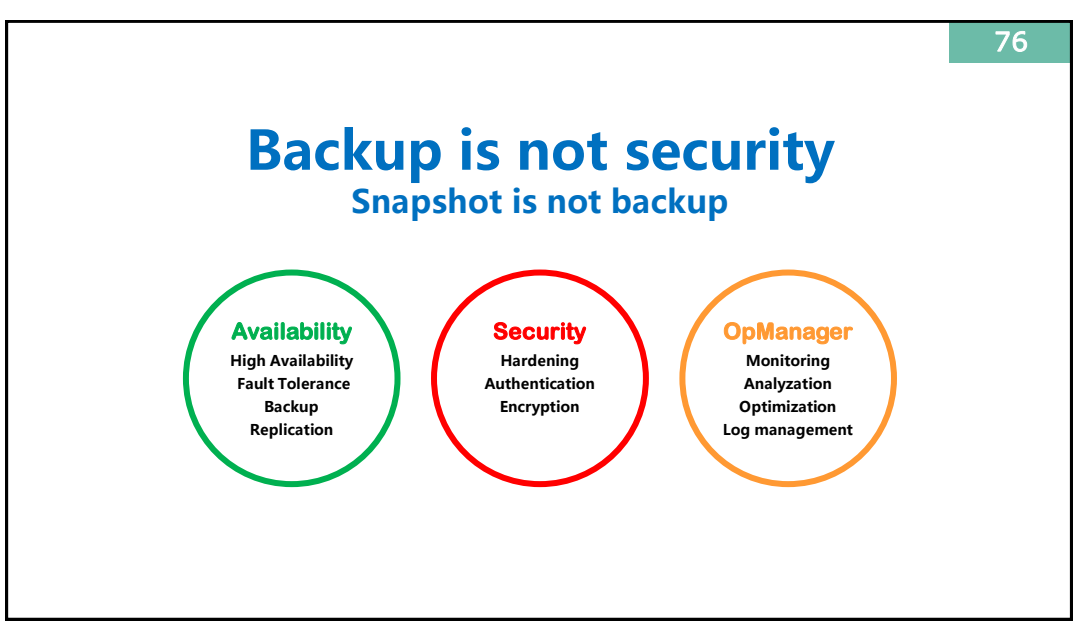

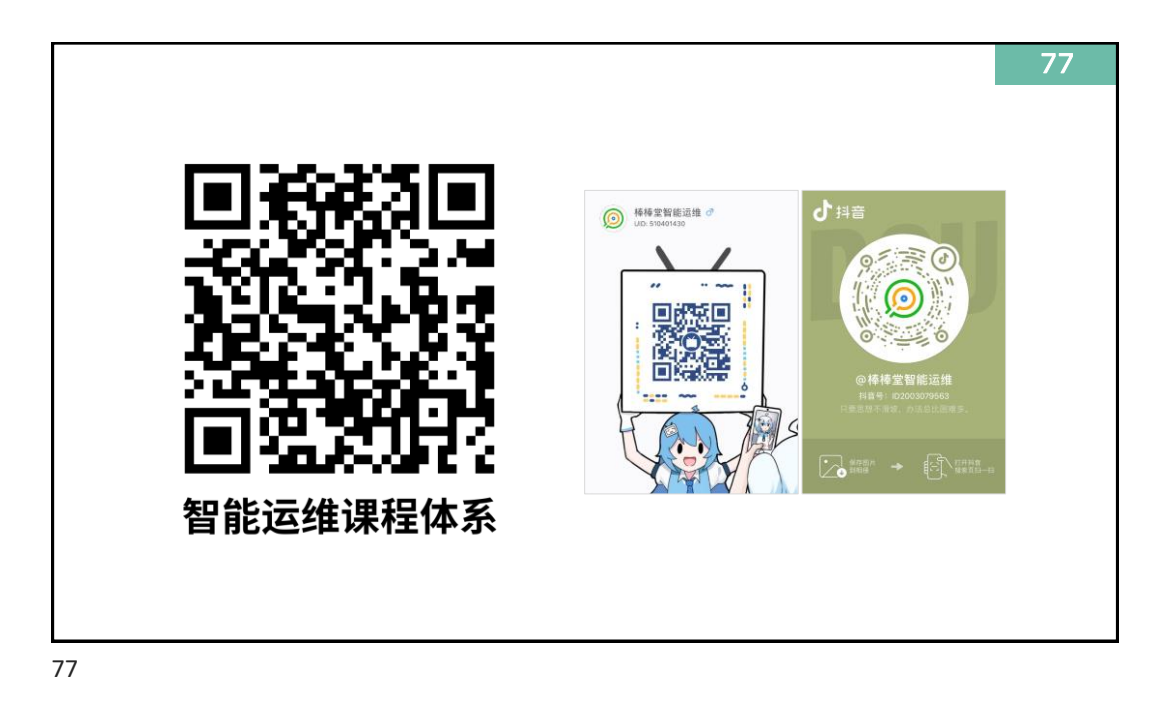